# QSAR TOOLBOX

The OECD QSAR Toolbox for Grouping Chemicals into Categories

# OECD QSAR Toolbox v.3.4

Step by step example how to predict acute aquatic toxicity to Daphnia for the 3-ethyl-5-methyl-3-methoxyphenol by the trend analysis approach

- Background
- Objectives
- Specific Aims
- Trend analysis
- The exercise
- Workflow of the exercise
- Save the prediction result

# Background

 This is a step-by-step presentation designed to take the user of the Toolbox through the workflow of a data filling exercise by the trend analysis approach.

- Background
- Objectives
- Specific Aims
- Trend analysis
- The exercise
- Workflow of the exercise
- Save the prediction result

# **Objectives**

- This presentation reviews a number of functionalities of the Toolbox:
  - Identify analogues for a target chemical
  - Retrieve experimental results available for those analogues
  - Fill data gaps by trend-analysis

- Background
- Objectives
- Specific Aims
- Trend analysis
- The exercise
- Workflow of the exercise
- Save the prediction result

### **Specific Aims**

- To review the workflow of the Toolbox.
- To review the six modules of the Toolbox.
- To reacquaint the user with the basic functionalities within each module.
- To explain to the user the rationale behind each step of the exercise.

- Background
- Objectives
- Specific Aims
- Trend analysis
- The exercise
- Workflow of the exercise
- Save the prediction result

# Trend Analysis Overview

- For a given (eco)toxicological endpoint, the members of a category are often related by a trend (e.g. increasing, decreasing or constant). The trend could be related to molecular mass, carbon chain length, or to some other physicochemical property.
- A demonstration of consistent trends in the behaviour of a group of chemicals is one of the desirable attributes of a chemical category and one of the indicators that a common mechanism for all chemicals is involved. When some chemicals in a category have measured values and a consistent trend is observed, missing values can be estimated by simple scaling from the measured values to unmeasured values as a means of filling data gaps.

- Background
- Objectives
- Specific Aims
- Trend analysis
- The exercise
- Workflow of the exercise
- Save the prediction result

### Exercise

- In this exercise we will predict the acute toxicity to daphnids for an untested compound, (3-ethyl-5-methyl-4methoxyphenol), which is the "target" chemical.
- This prediction will be accomplished by collecting a set of test data for chemicals considered to be in the same category as the target molecule.
- The category will be defined using the following categorization schemes:
  - Acute aquatic toxicity classification by ECOSAR for structural grouping.
  - Acute aquatic toxicity MOA by OASIS for mechanistic grouping.

- Background
- Objectives
- Specific Aims
- Trend analysis
- The exercise
- Workflow of the exercise
- Save the prediction result

### Workflow

- The Toolbox has six modules which are used in a sequential workflow:
  - Chemical Input
  - Profiling
  - Endpoints
  - Category Definition
  - Filling Data Gaps
  - Report

- Background
- Objectives
- Specific Aims
- Trend analysis
- The exercise
- Workflow of the exercise
  Chemical Input

### **Chemical Input** Overview

- This module provides the user with several means of entering the chemical of interest or the target chemical.
- Since all subsequent functions are based on chemical structure, the goal here is to make sure the molecular structure assigned to the target chemical is the correct one.

# **Chemical Input** Ways of Entering a Chemical

#### **User Alternatives for Chemical ID:**

A.Single target chemical

- Chemical Name
- Chemical Abstract Services (CAS) number (#)
- SMILES (simplified molecular information line entry system) notation/InChi
- Drawing chemical structure
- Select from User List/Inventory/Databases
- Chemical IDs such as EC number, Einecs number

**B**.Group of chemicals

- User List/Inventory
- Specialized Databases

### **Getting Started**

- Open the Toolbox.
- The six modules in the workflow are seen listed next to "QSAR TOOLBOX".
- Click on "Input" (see next screen shot).

### Chemical Input Screen Input screen

| QSAR TOOLBOX                                                                                                    | (†)<br>Finput                                                                     | ► Profiling                                                                                            | Endpoint                    | Category Definition | 01010<br>01 1<br>10100<br>• Data Gap Filling | ►<br>Peport | 🌀 🕙 😣 🔧 🗒<br><u>A</u> bout <u>U</u> pdate                                                        |
|----------------------------------------------------------------------------------------------------|-----------------------------------------------------------------------------------|----------------------------------------------------------------------------------------------------|-----------------------------|---------------------|----------------------------------------------|-------------|--------------------------------------------------------------------------------------------------|
| Document        Document        Image: Constraint of the second second secon | # TT<br><u>C</u> AS# <u>N</u> ame                                                 | Single Chemical                                                                                        | te <u>Q</u> uery C <u>h</u> | O 1<br>temIDs DB I  | Chemical List                                |             | The OECD QSAR Toolbox<br>for Grouping Chemicals<br>into Categories<br>Developed by LMC, Bulgaria |
| DocumentsDocumentDocumentDocumentDocumentDocumentDocumentDocumentDocument                                                                                                    | Filter endpoint tre<br>Structure<br>Bhysical<br>Environm<br>Ecotoxico<br>EHuman H | e Identity<br>Chemical Properties<br>ental Fate and Transport<br>ological Information<br>ealth Hazards |                             |                     |                                              |             |                                                                                                  |
| 0 Document                                                                                                    |                                                                                   |                                                                                                    |                             |                     |                                              |             | 1/0/0                                                                                            |

15.07.2016

### **Chemical Input by Drawing**

- Inputting the target chemical by drawing varies in difficulty with the structural complexity of the molecule.
- It is accomplished by a series of point-clickmove-click operations within the 2D-editor which drops down when you click on "structure" (see next screen shot).
- The subsequent series of screen shots will take you through the process for the target chemical.

### **Chemical Input Screen** Input target chemical by drawing

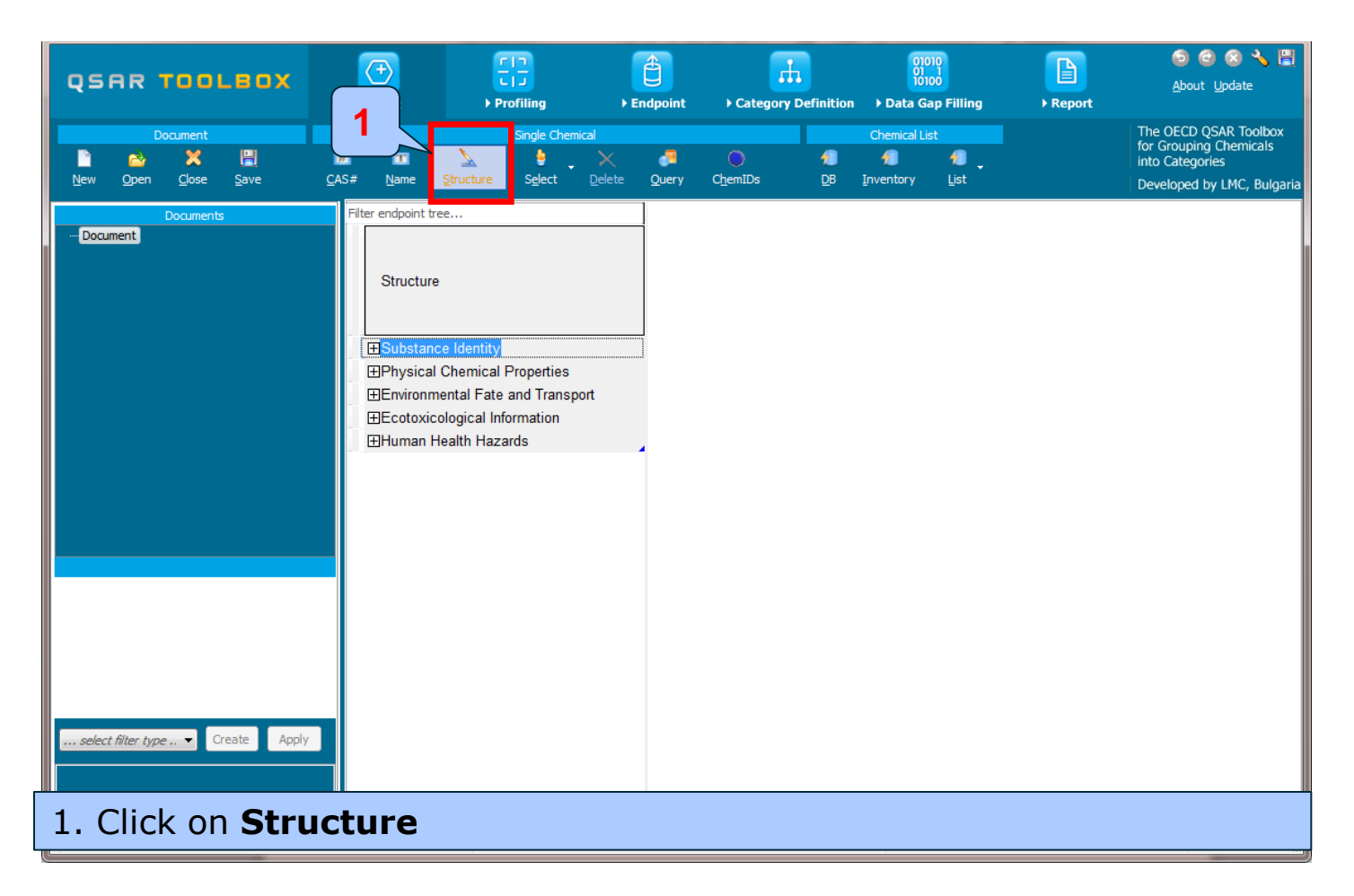

# Drawing the target "3-ethyl-5-methyl-4-methoxyphenol" by 2-D editor

|                                          | тн 🗛 🗾                                | iingle 🔻 👯 🚺 |          | ⊚ ≢ (H) (H)         |
|------------------------------------------|---------------------------------------|--------------|----------|---------------------|
| SMILES/InChi c1ccccc1                    |                                       |              |          | Draw 🙂 🛛 Mixture    |
| N/A                                      |                                       |              |          | ▼ <u>E</u> dit name |
|                                          |                                       |              |          |                     |
|                                          |                                       | A            |          |                     |
| -6-                                      | <br>><=:                              |              |          |                     |
| ;e∓é                                     | Jç−ç.                                 |              |          |                     |
|                                          |                                       |              | 2        |                     |
| , se − e.<br>, se _ e.                   | ; <u>=</u> =€<br>~=≈ <sub>=</sub> ~≈- |              |          |                     |
|                                          | ·                                     |              | СН       |                     |
| 7.                                       | 2 <sup>d</sup> .                      |              | снсн     |                     |
| , A                                      |                                       |              |          |                     |
|                                          |                                       |              |          |                     |
| , -, -, -, -, -, -, -, -, -, -, -, -, -, | ~ <u>e</u> —e.                        |              |          |                     |
| ,ĕ.                                      | `c                                    | -            |          | oasis-Imc.o         |
| drag the mouse with left b               | utton pressed to cre                  | ate bond     |          |                     |
|                                          | 6                                     | 🗸 ок         | 🔀 Cancel |                     |

- 1. Left Click on the appropriate template form from "templates".
- 2. Move the curser to the large clear area and **left click** again, this puts the selected template on the plot.

# Drawing the target "3-ethyl-5-methyl-4-methoxyphenol" by 2-D editor

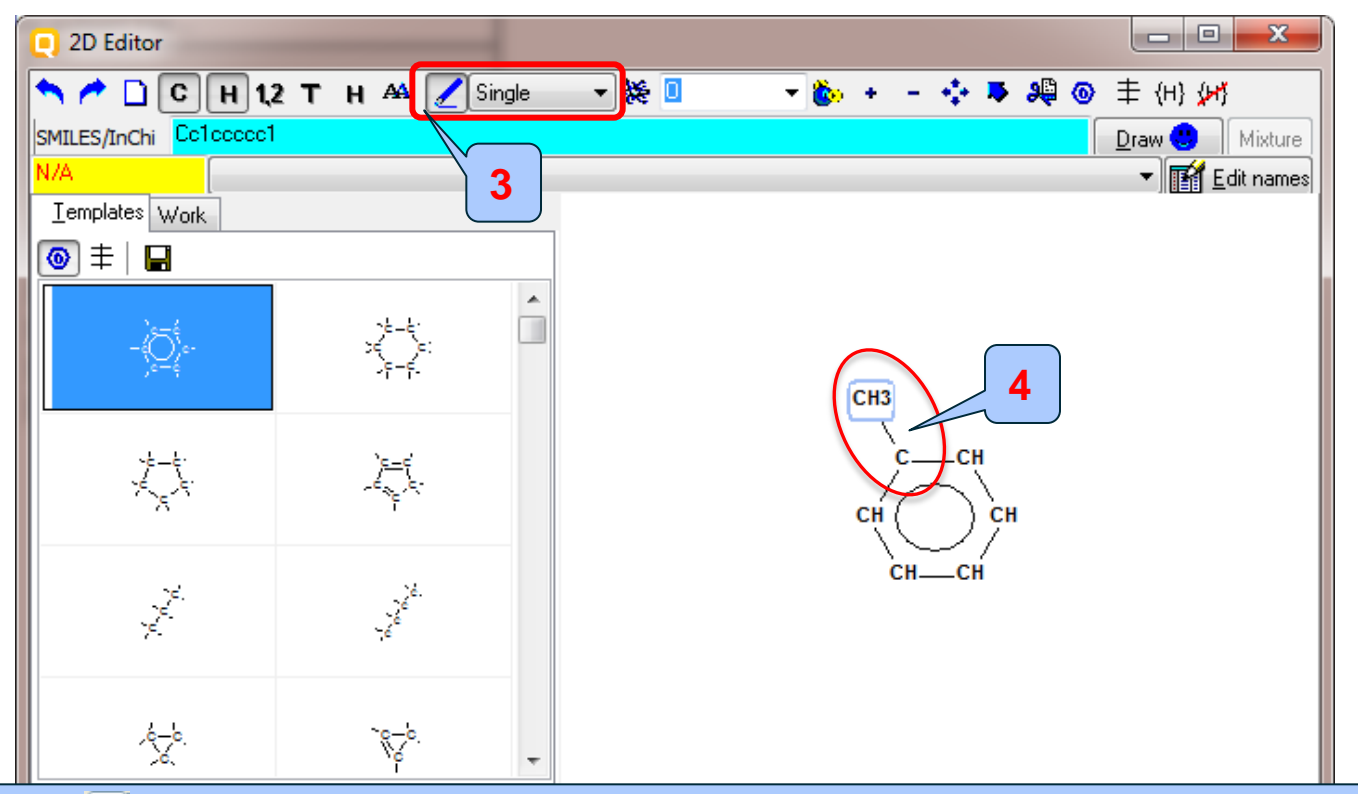

3. Click on ∠ button to add a bond of selected type ("Single" in this case).

4. Drag the mouse (pointing finger) to the appropriate atom and **left click** to create a single bond.

### **Chemical Input by Drawing**

- Note the default is addition of a CH<sub>3</sub>-group.
- By moving the 'finger' to other C-atoms and left clicking the mouse adds other hydrocarbon fragments.
- If you make an incorrect entry you can click on the 'undo' icon in the upper corner of the screen to remove the addition.
- This process allows you to build the hydrocarbon skeleton of the target molecule (see next screen shot).

# Drawing the target "3-ethyl-5-methyl-4-methoxyphenol" by 2-D editor

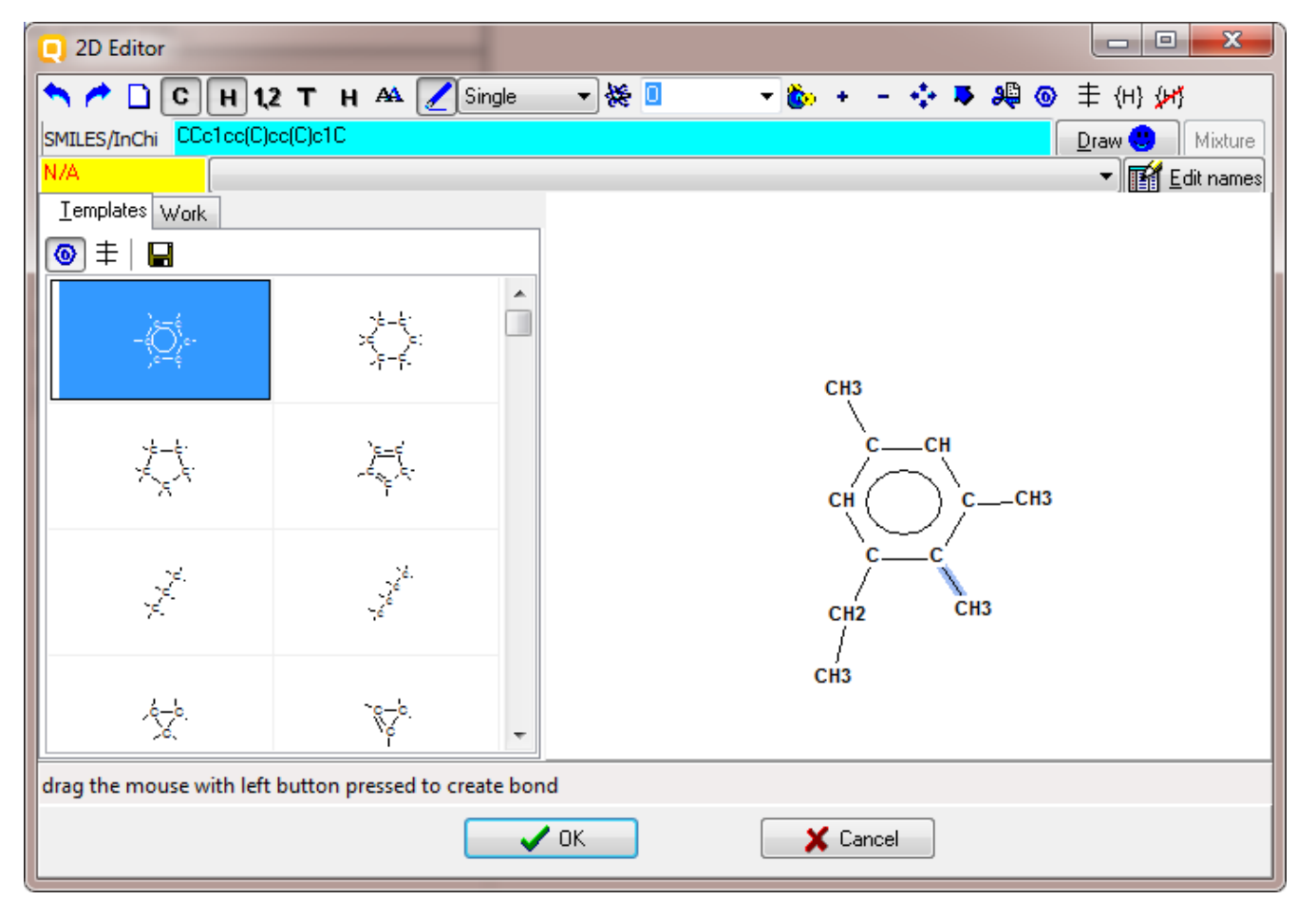

# Drawing the target "3-ethyl-5-methyl-4-methoxyphenol" by 2-D editor

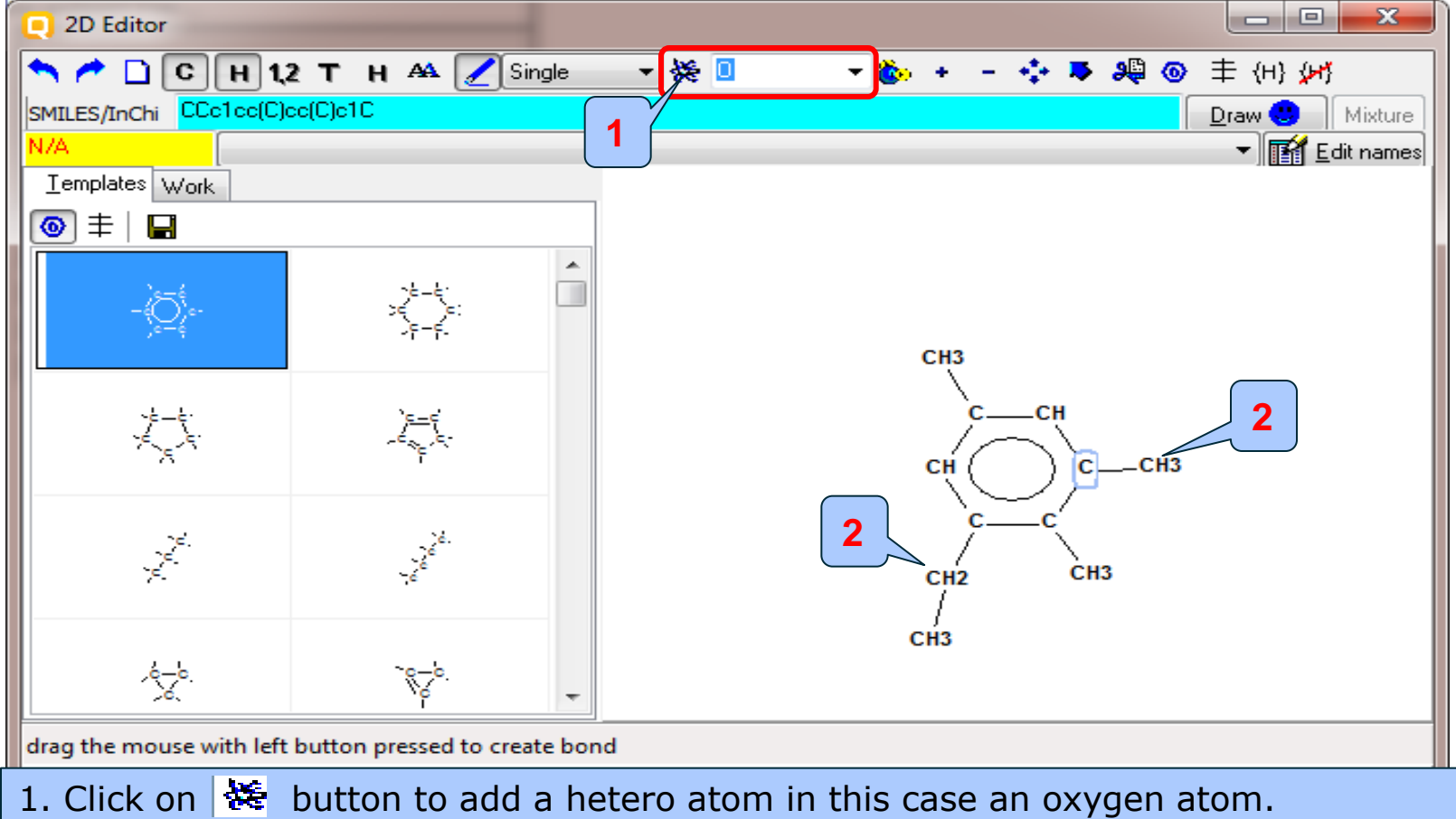

2. Left click with mouse over the methyl group to insert an oxygen atom.

# Drawing the target "3-ethyl-5-methyl-4-methoxyphenol" by 2-D editor

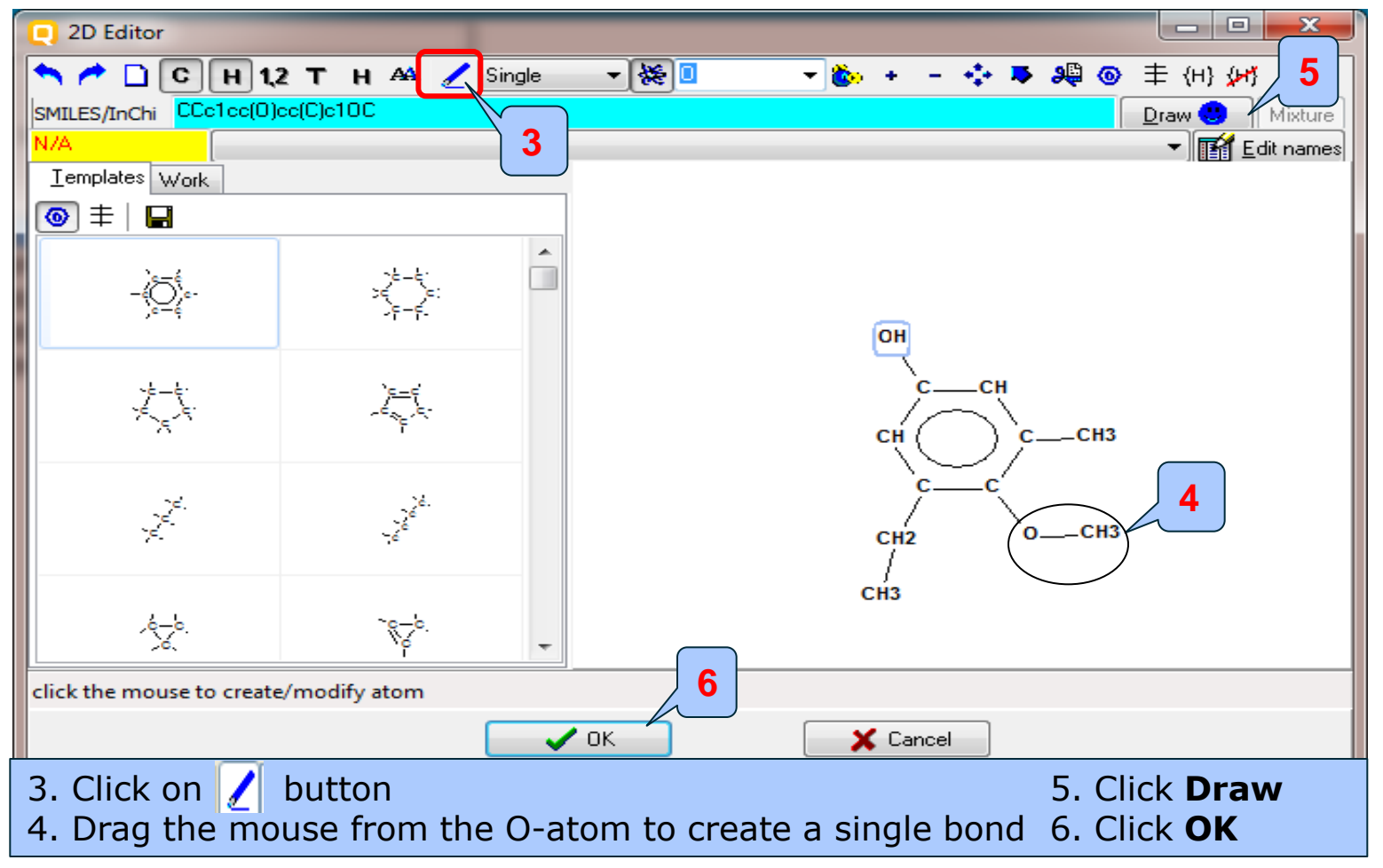

# **Chemical Input** Target chemical identity

- The already drawn target structure automatically appears on the data matrix
- Note that no CAS number or name is displayed for this chemical. This means the target chemical is not listed in the chemical inventories/databases implemented in the Toolbox (see next slide).

### **Chemical Input** Target chemical identity

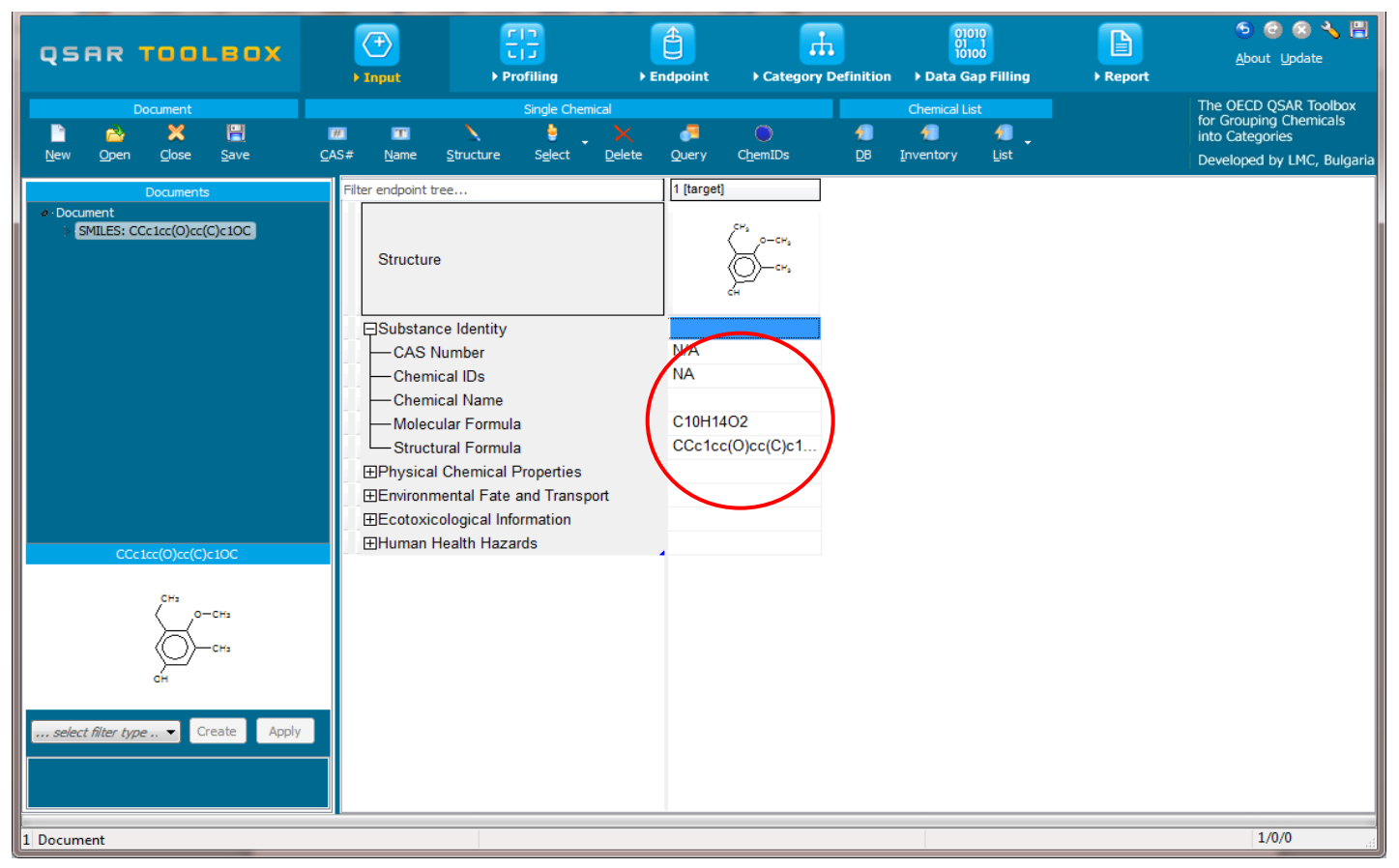

The workflow on the first module is now complete, and the user can proceed to the next module. Click on "Profiling".

- Background
- Objectives
- Specific Aims
- Trend analysis
- The exercise
- Workflow of the exercise
  - Chemical Input
  - Profiling

# **Profiling** Overview

- "Profiling" refers to the electronic process of retrieving relevant information on the target compound, other than environmental fate, ecotoxicity and toxicity data, which are stored in the Toolbox database.
- Available information includes likely mechanism(s) of action, as well as observed or simulated metabolites.

# Profiling

Summary information of the different profilers are provided in the "About".

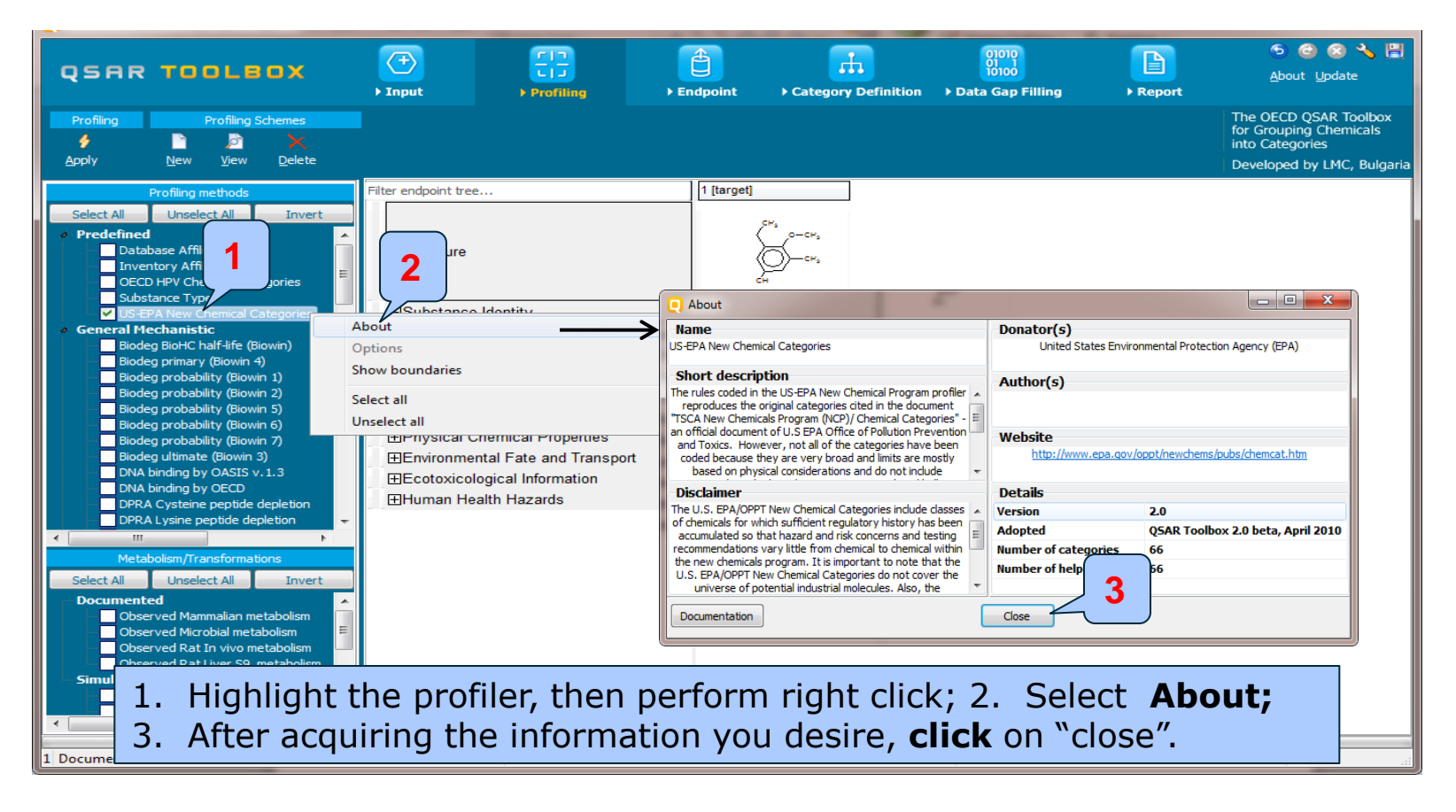

# Profiling

 For most of the profilers, background information can be retrieved by highlighting one of the profilers (for example, DNA binding by OASIS v1.4) and clicking on "View" (see next screenshot).

### Profiling

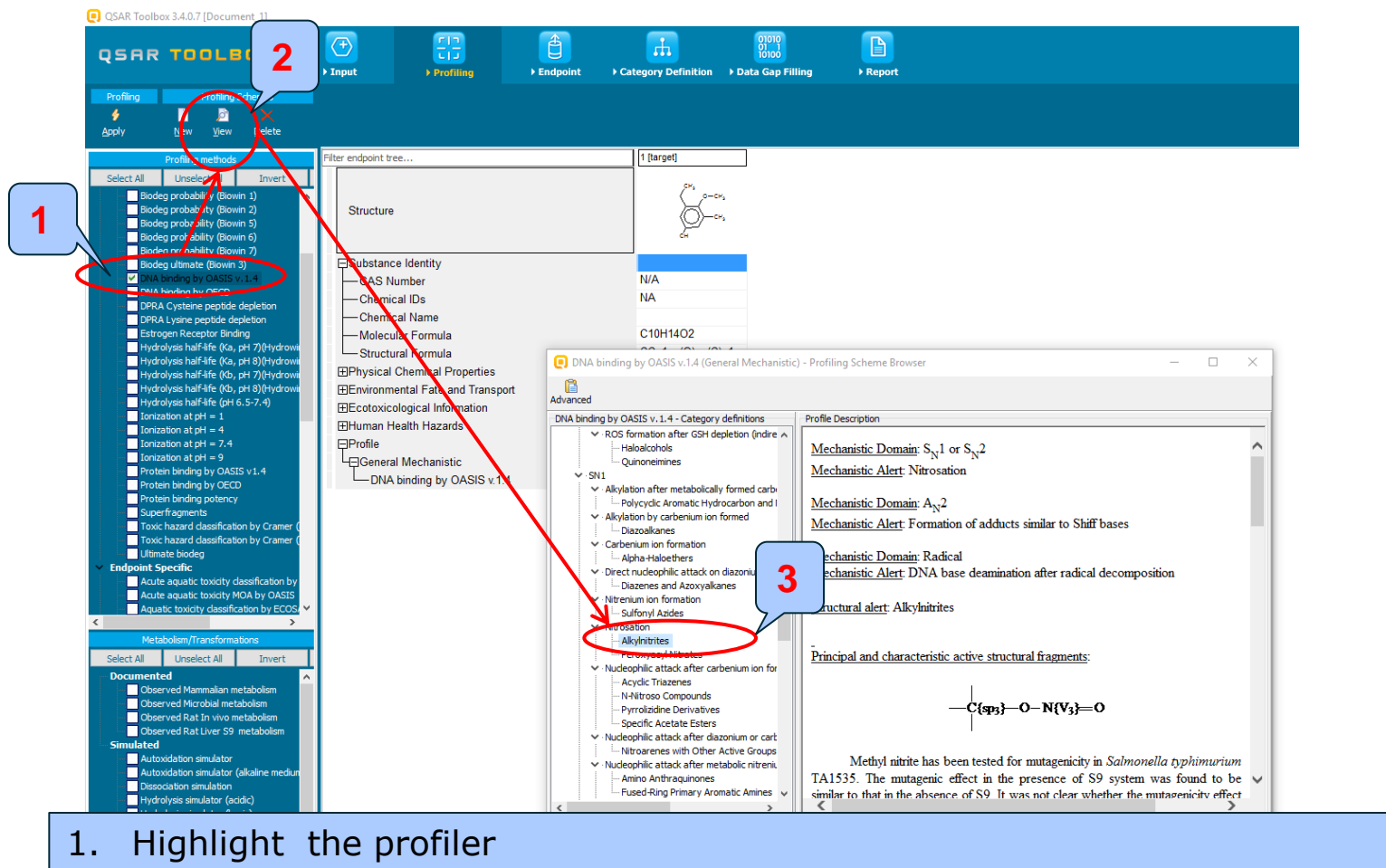

- 2. Click View
- 3. Click on one of the Structural alerts (for example Alkylnitriles)

# **Profiling** Side-Bar to Profiling

- The outcome of the profiling determines the most appropriate way to search for analogues (detailed information in Manual for getting started – Toolbox 2.0 (Chapter 4). <u>http://www.oecd.org/dataoecd/58/56/46210452.pdf</u>
- Table 4-1 in chapter 4 (Manual for getting started Toolbox 2.0) lists a selection of profilers and their relevance for different endpoints of regulatory relevance.
- For this example, the following mechanistic profiling methods are relevant to the aquatic toxicity:
  - ECOSAR for structural grouping
  - Acute aquatic toxicity MOA by OASIS mechanistic grouping
  - Protein binding by OASIS v.1.4– mechanistic grouping
  - Acute aquatic toxicity classification by Verhaar (Modified) grouping by reactivity
  - Organic functional groups empiric knowledge

# **Profiling** Profiling the target chemical

- Select the "Profiling methods" related to the target endpoint by ticking the box next to the profilers name.
- This selects (a green check mark appears) or deselects(the green check disappears) profilers.
- For this example, select the following profilers which are relevant to the aquatic toxicity (see next screen shot):
  - ECOSAR for structural grouping
  - Acute aquatic toxicity MOA by OASIS mechanistic grouping
  - Protein binding by OASIS v.1.4 mechanistic grouping
  - Acute aquatic toxicity classification by Verhaar(Modified) grouping by reactivity
  - Organic functional groups empiric knowledge

### **Profiling** Profiling the target chemical

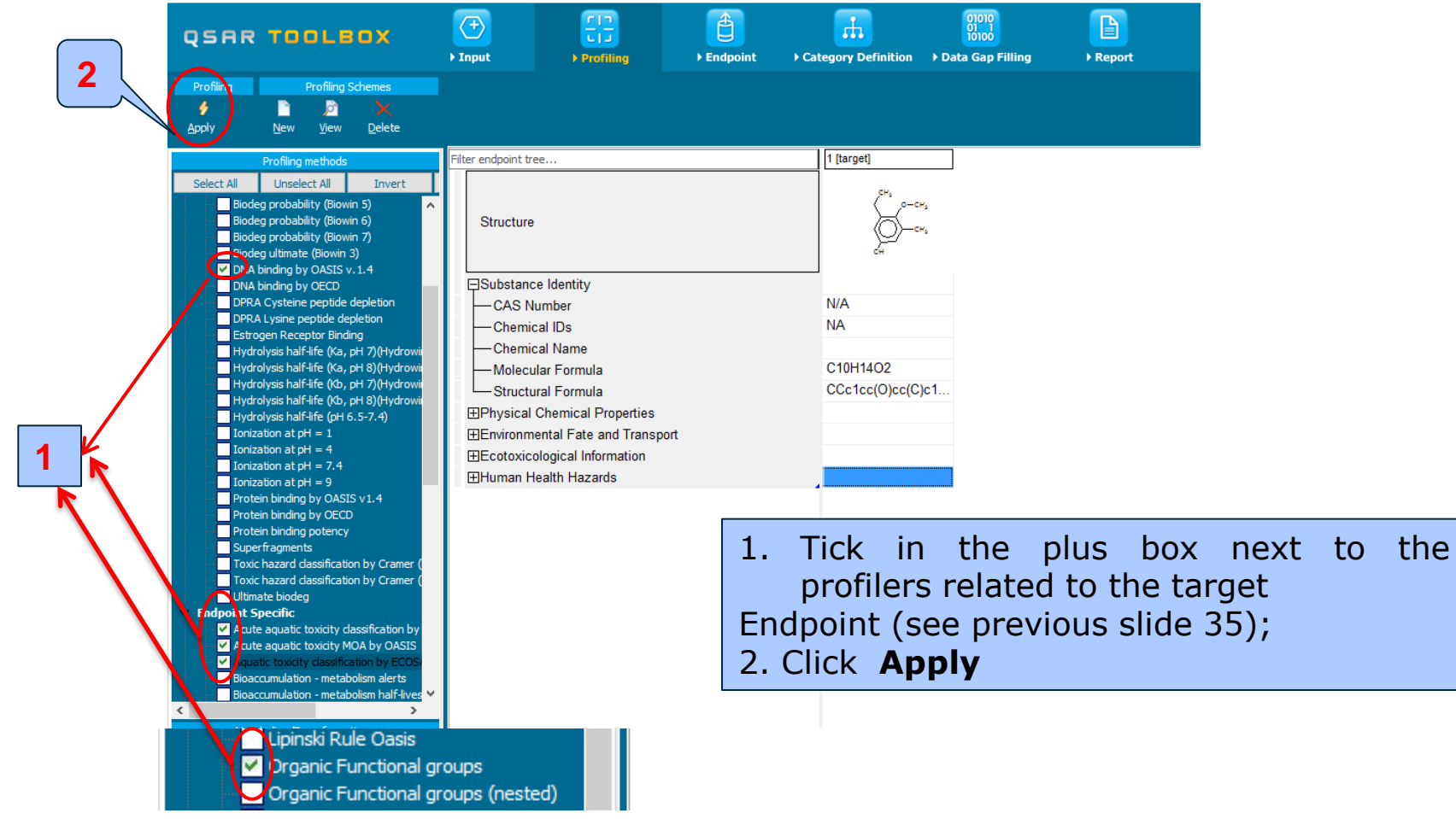
## **Profiling** Profiling the target chemical

- The actual profiling will take several seconds depending on the number and type of selected profilers.
- The results of profiling automatically appear as a dropdown box under the target chemical.
- Please note the specific profiling results by Classification by ECOSAR and MOA by OASIS (see next slide).
- These results will be used to search for suitable analogues in the next steps of the exercise.

## Profiling

## Profiles of the target "3-ethyl-5-methyl-4methoxyphenol

QSAR Toolbox 3.4.0.17 [Document\_4]

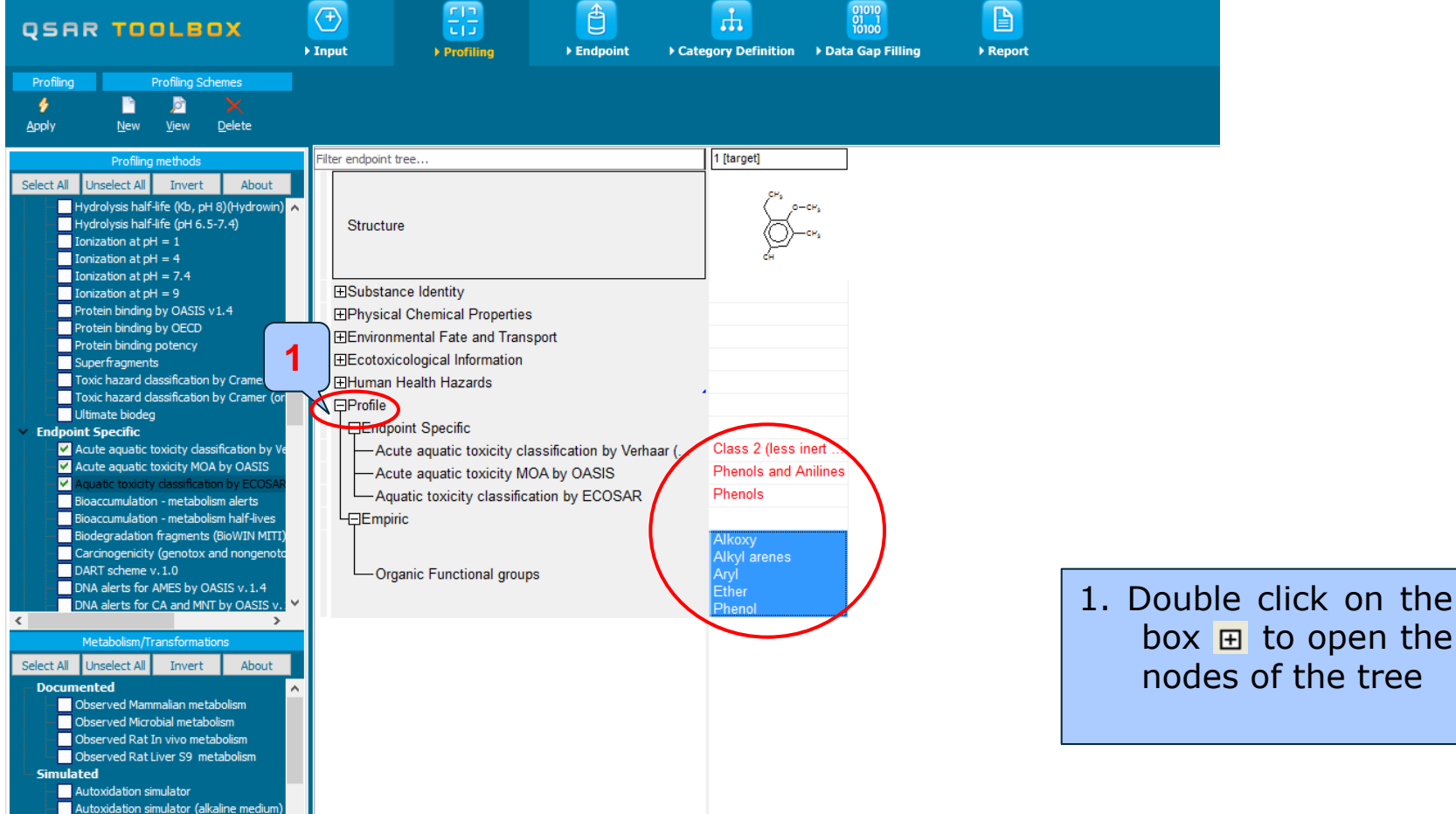

## **Outlook**

- Background
- Objectives
- Specific Aims
- Trend analysis
- The exercise

#### Workflow of the exercise

- Chemical Input
- Profiling
- Endpoint

#### Endpoint

- "Endpoint" refer to the electronic process of retrieving the environmental fate, ecotoxicity and toxicity data that are stored in the Toolbox database.
- Data gathering can be executed in a global fashion (i.e., collecting all data of all endpoints) or on a more narrowly defined basis (e.g., collecting data for a single or limited number of endpoints).
- In this example, we limit our data gathering to the common aquatic toxicity endpoints from databases containing aquatic toxicity data (Aquatic ECETOC, Aquatic Japan MoE, ECOTOX, and Aquatic OASIS).

#### Endpoint

| QSAR TOOLEOX                                                                                                    | (+) ► Input ►                                                        | rofiling                                                                                                    | Endpoint | Category Definition → Data C |  |  |  |
|----------------------------------------------------------------------------------------------------|----------------------------------------------------------------------|----------------------------------------------------------------------------------------------------|----------|------------------------------|--|--|--|
| Dat Import<br>Gather J International International Internati | Export<br>Export IUCLID5                                             | Delete<br>Delete<br>Database In                                                                                                    | e Tau    | tomerize                     |  |  |  |
| Databases       Select Al     Unselect All     Invert     About       Physical Chemical Properties       Environmental Fate and Transport       ✓ Aquatic EVETOC       ✓ Aquatic EVETOC       ✓ Aquatic Sterror                                                                                                    | Filter endpoint tree Structure                                       |                                                                                                    |          | 1 [target]                   |  |  |  |
| Aquatic Obras<br>ECHA CHEN<br>COTOX                                                                                                    |                                                                      |                                                                                                    |          |                              |  |  |  |
|                                                                                                    | Acute aquat<br>Acute aquat<br>Aquatic toxi<br>Empiric<br>Organic Fur | Acute aquatic toxicity classification by Verhaar (M<br>Acute aquatic toxicity MOA by OASIS<br>Aquatic toxicity classification by ECOSAR<br>Empiric<br>Organic Functional groups |          |                              |  |  |  |
|                                                                                                    |                                                                      |                                                                                                    |          |                              |  |  |  |

 Expand the Ecotoxicological Information section;
 Select databases related to the target endpoint by adding a green check in the box before the database name; 3. Click Gather

## **Endpoint** Process of collecting data

Toxicity information on the target chemical is electronically collected from the selected datasets.

A window with "Read data?" appears. Now the user could choose to collect "all" or "endpoint specific" data.

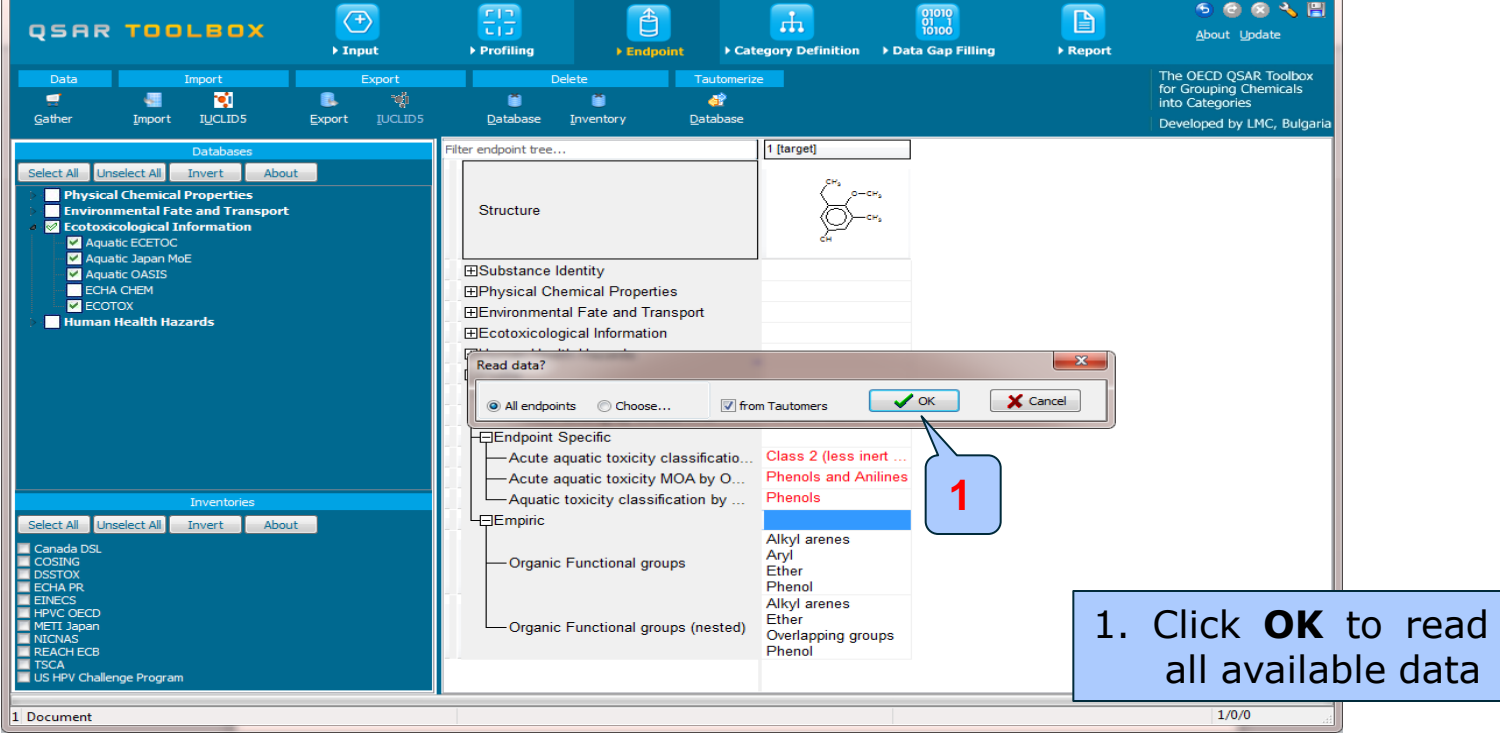

The OECD QSAR Toolbox for Grouping Chemicals into Categories

## **Endpoint** Process of collecting data

In this example, an insert window appears stating that no experimental data is available for the chemical of interest

| QSAR                | . TOO                        | LBOX                         | ► In   | <b>F</b><br>put | Profiling        | Endpoi                            | nt ▶ Cat                  | egory Definiti   | on ⊧D  | 01010<br>01 1<br>10100<br>Pata Gap Filling |           |               |       |
|---------------------|------------------------------|------------------------------|--------|-----------------|------------------|-----------------------------------|---------------------------|------------------|--------|--------------------------------------------|-----------|---------------|-------|
| Data                |                              | Import                       |        | Export          |                  | Delete                            | Tautomeriz                | e                |        |                                            |           |               |       |
| 1                   | -                            |                              | 8      |                 | Ő                | Ő                                 | æ                         |                  |        |                                            |           |               |       |
| <u>G</u> ather      | <u>I</u> mport               | IUCLID5                      | Export | <u>I</u> UCLID5 | <u>D</u> atabase |                                   | <u>D</u> atabase          |                  |        |                                            |           |               |       |
|                     | Databas                      | es                           | Filter | r endpoint tree |                  |                                   |                           |                  |        |                                            |           |               |       |
| Select All Ur       | nselect All                  | Invert Abou                  | it     |                 |                  |                                   |                           |                  |        |                                            |           |               |       |
| > Physica           | al Chemical                  | Properties                   |        |                 |                  |                                   |                           |                  |        |                                            |           |               |       |
| Enviror     Ecotoxi | nmental Fat<br>icological Tr | e and Transport<br>formation |        |                 |                  |                                   |                           |                  |        |                                            |           |               |       |
| - 🗹 Aqu             | atic ECETOC                  |                              |        |                 |                  |                                   |                           |                  |        |                                            |           |               |       |
| Aqu                 |                              |                              |        |                 |                  |                                   |                           |                  |        |                                            |           |               |       |
| ECH                 |                              |                              |        |                 |                  |                                   |                           |                  |        |                                            |           |               |       |
| ECO                 | )TOX<br>1 Health Haz         | ards                         |        |                 |                  |                                   |                           |                  |        |                                            |           |               |       |
|                     |                              |                              |        |                 |                  |                                   |                           |                  |        |                                            |           |               |       |
|                     |                              |                              |        |                 |                  |                                   |                           |                  |        |                                            |           |               |       |
|                     |                              |                              |        |                 |                  |                                   |                           |                  |        |                                            |           |               |       |
|                     |                              |                              |        |                 |                  |                                   |                           |                  |        |                                            |           |               |       |
|                     |                              |                              |        |                 | Info             | ormation                          |                           |                  |        | ×                                          |           |               |       |
|                     |                              |                              |        |                 |                  |                                   |                           |                  |        |                                            |           |               |       |
|                     |                              |                              |        |                 |                  | There are no e<br>chemicals of in | kperimental d<br>nterest. | ata available fo | or the |                                            |           |               |       |
|                     |                              |                              |        |                 |                  |                                   |                           |                  |        | _                                          | $\frown$  |               |       |
|                     |                              |                              |        |                 |                  |                                   |                           |                  | OK     |                                            |           |               |       |
|                     |                              |                              |        |                 |                  |                                   |                           |                  |        |                                            |           |               |       |
|                     |                              |                              |        |                 |                  |                                   |                           |                  |        |                                            | $\square$ |               |       |
|                     |                              |                              |        |                 |                  |                                   |                           |                  |        |                                            |           |               |       |
|                     |                              |                              |        |                 |                  |                                   |                           |                  | -      | Cliele                                     |           | +0            |       |
|                     |                              |                              |        |                 |                  |                                   |                           |                  | Τ.     | CIICK                                      | UK        | ιO            | ciose |
|                     |                              |                              |        |                 |                  |                                   |                           |                  |        | the w                                      | indo      | \ <i>\\</i> / |       |
|                     |                              |                              |        |                 |                  |                                   |                           |                  |        |                                            | muu       | vv            |       |

## **Outlook**

- Background
- Objectives
- Specific Aims
- Trend analysis
- The exercise

#### Workflow of the exercise

- Chemical Input
- Profiling
- Endpoint
- Category definition

### Recap

- You have entered the target chemical being sure of the correct structure.
- You have profiled the target chemical and found no experimental data is currently available for this structure.
- In other words, you have identified a data gap, which you would like to fill.
- Now you are ready to continue with next step of the workflow "Category Definition".

## Category Definition Overview

- This module provides the user with several means of grouping chemicals into a toxicologically meaningful category that includes the target molecule.
- This is the critical step in the workflow.
- Several options are available in the Toolbox to assist the user in defining the category definition.

## **Category Definition** Grouping methods

- The different grouping methods allow the user to group chemicals into chemical categories according to different measures of "similarity" so that within a category data gaps can be filled by trend-analysis.
- Detailed information about grouping chemical (Chapter 4) could be downloaded from:

http://www.oecd.org/dataoecd/58/56/46210452.pdf

• For this example, starting from the target chemical a specific EcoSAR classification is identified, subsequently analogues are found within the same specific classification for which experimental results are available.

## **Category Definition** ECOSAR categories

- ECOSAR has been used by the U.S. Environmental Protection Agency since 1981 to predict the aquatic toxicity of new industrial chemicals in the absence of test data.
- "Aquatic toxicity classification by ECOSAR" in the Toolbox is used for grouping of chemicals by structural similarity which may or may not have mechanistic meaning. Experience has shown ECOSAR to be a robust profiler which makes it a logical choice in an initial profiling scheme.

## **Category Definition** Defining ECOSAR category

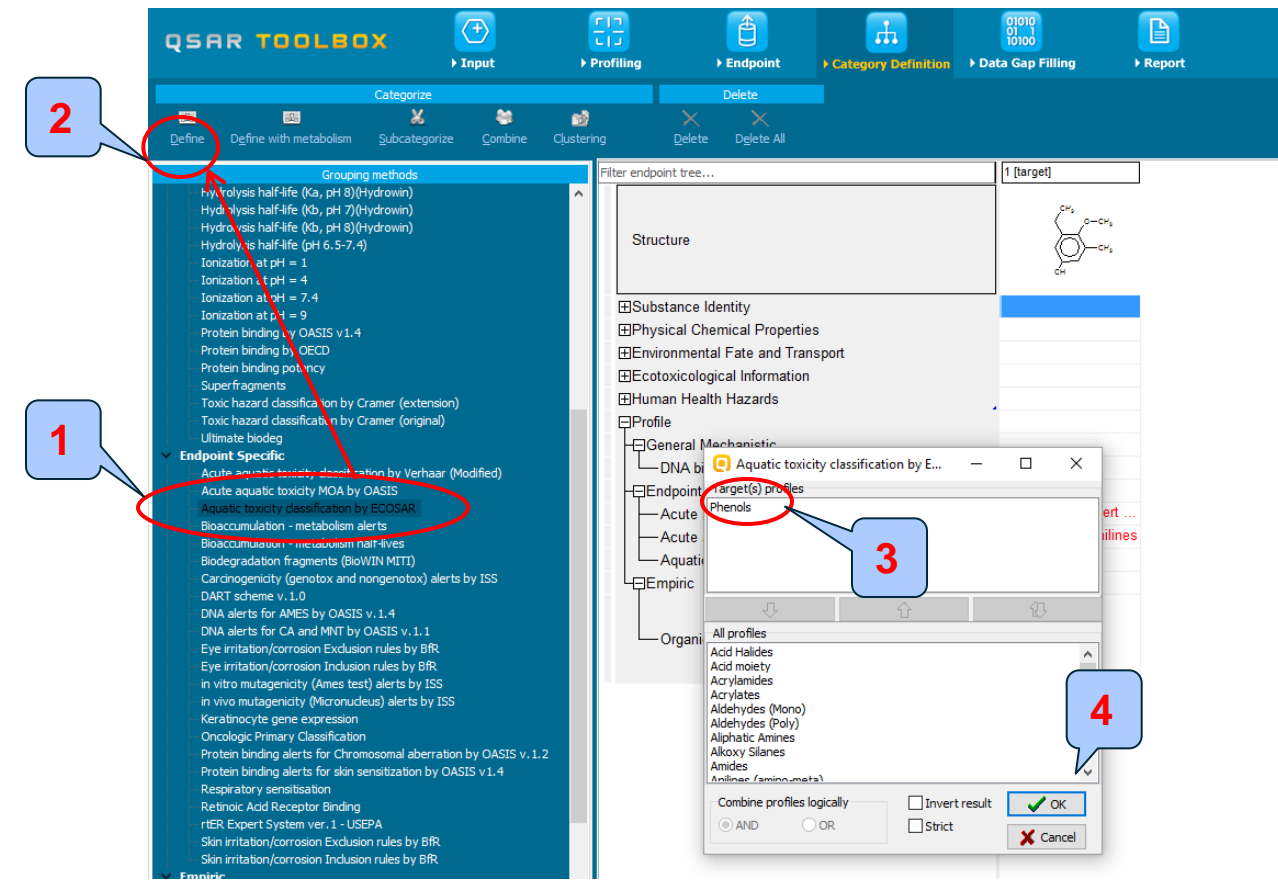

## Highlight "Aquatic toxicity classification by ECOSAR"; Click Define; 3. Confirm the category Phenols and 4. Click OK

## **Category Definition** Defining ECOSAR category

| QSAR TOOLEOX                                                                                                    |                                                                           | Frofiling                                                                                                    | €Endpoint                                                                                                    | Category Definition                                 | 01010<br>01 1<br>10100<br>• Data Gap Filling                                             | ► Report |
|----------------------------------------------------------------------------------------------------|---------------------------------------------------------------------------|----------------------------------------------------------------------------------------------------|----------------------------------------------------------------------------------------------------|-----------------------------------------------------|------------------------------------------------------------------------------------------|----------|
| Categori                                                                                                    | ze                                                                        | -                                                                                                    | Delete                                                                                                    |                                                     |                                                                                          |          |
| Define Define with metabolism Subcate                                                                                                    | egorize <u>C</u> ombine                                                   | Clustering                                                                                                    | <u>D</u> elete D <u>e</u> lete All                                                                                                    |                                                     |                                                                                          | <u></u>  |
| Grouping methods<br>Hydrolysis half-life (Ka, pH 8)(Hydrowin)<br>Hydrolysis half-life (Kb, pH 7)(Hydrowin)<br>Hydrolysis half-life (Kb, pH 8)(Hydrowin)<br>Hydrolysis half-life (Kb, pH 8)(Hydrowin)<br>Hydrolysis half-life (CH 6.5-7.4)<br>Ionization at pH = 1<br>Ionization at pH = 1<br>Ionization at pH = 9<br>Protein binding by OASIS v1.4<br>Protein binding by OASIS v1.4<br>Protein binding by OECD<br>Protein binding potency<br>Superfragments<br>Toxic hazard classification by Cramer (ext                                                                                                    | tension)                                                                  | <ul> <li>Filter end</li> <li>Str</li> <li>Str</li> <li>Str</li> <li>Str</li> <li>En</li> <li>En</li> <li>En</li> <li>En</li> <li>En</li> <li>Hu</li> </ul> | point tree<br>ucture<br>bstance Identity<br>ysical Chemical Propertie<br>vironmental Fate and Trai<br>otoxicological Information<br>man Health Hazards                        | es<br>Isport                                        | 1 [target]                                                                               |          |
| <ul> <li>Toxic hazard classification by Cramer (orig<br/>Ultimate biodeg</li> <li>Endpoint Specific</li> <li>Acute aquatic toxicity classification by Ver<br/>Acute aquatic toxicity dassification by ECOSAR<br/>Bioaccumulation - metabolism alerts<br/>Bioaccumulation - metabolism half-lives<br/>Biodegradation fragments (BioWIN MITI)<br/>Carcinogenicity (genotox and nongenotox<br/>DART scheme v. 1.0<br/>DNA alerts for CA and MNT by OASIS v. 1.4<br/>DNA alerts for CA and MNT by OASIS v. 1.4<br/>DNA alerts for/Carosion Inclusion rules by<br/>Eye irritation/corrosion Inclusion rules by<br/>in vitro mutagenicity (Ames test) alerts by</li> </ul> | jinal)<br>thaar (Modified)<br>k) alerts by ISS<br>.1<br>BfR<br>BfR<br>1SS |                                                                                                    | file<br>General Mechanistic<br>– DNA binding by OASIS<br>Endpoint Specific<br>– A Define category name<br>– A Category name (562 ch<br>– A<br>Em<br>– Organic Functional grou | v.1.4<br>emicals) <u>henols (Aquatic to:</u><br>Ips | No alert found<br>xicity dassification by ECOSAR<br>OK Cancel<br>Aryl<br>Ether<br>Phen 1 | × .<br>  |

1. Click **OK** to confirm the name of the category and to gather experimental data

## Category Definition Analogues

- The Toolbox now identifies all chemicals corresponding to the ECOSAR classification of "phenols" which are listed in the databases selected under "Endpoint".
- 562 analogues are identified. Along with the target they form a category (Phenols) which can be used for data gap filling.
- The name of the category appears in the "Defined Categories" window, along with the number of substances belonging to the category.

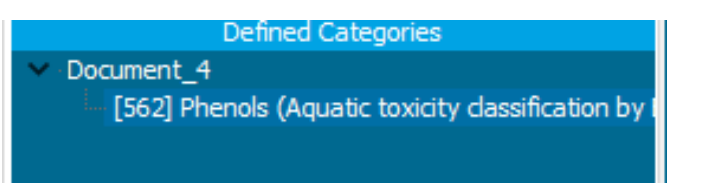

## **Category Definition** Read data for Analogues

- The Toolbox automatically request the user to select the endpoint that should be retrieved.
- The user can either select the specific endpoint or by default choose to retrieve data on all endpoints (see below).

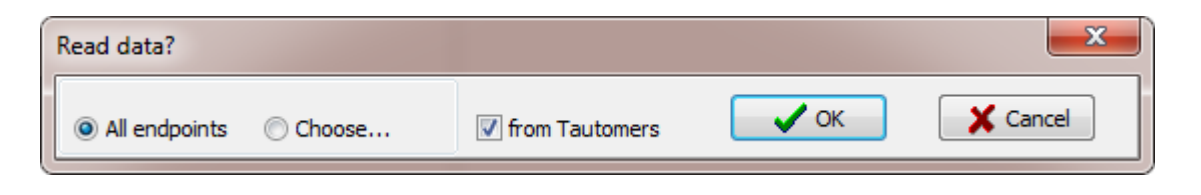

- In this example, since only databases that contain information for ecotoxicological endpoints are selected, both options give the same results.
- As the Toolbox must search the database, this may take some time.

## **Category Definition** Read data for Analogues

Due to overlap between the Toolbox databases for intersecting chemicals the same data may be found simultaneously. Data redundancies are identified and the user has the opportunity to select either a single data value or all data values.

| nts               |          |         |           |                                |                              | $\sim$         |
|-------------------|----------|---------|-----------|--------------------------------|------------------------------|----------------|
|                   | Endpoint | CAS     | Structure | Value                          | additional_comme 🔺           | Select         |
|                   | LOEC     | 59-02-9 |           | 100 milligrams per<br>kilogram | CONC 1/ONLY<br>CONC TESTED// | Inve           |
| $\mathbf{\nabla}$ | LOEC     | 59-02-9 | ***Z***   | 100 milligrams per<br>kilogram | CONC 1/ONLY<br>CONC TESTED// | Charl          |
|                   | LOEC     | 59-02-9 | ***       | 100 milligrams per<br>kilogram | CONC 1/ONLY<br>CONC TESTED// | Uneter         |
|                   | LOEC     | 59-02-9 | ,<br>S    | 100 milligrams per<br>kilogram | CONC1/ONLY<br>CONC TESTED//  | Unched         |
|                   | LOEC     | 59-02-9 | *,c       | 100 milligrams per<br>kilogram | CONC1/ONLY<br>CONC TESTED//  |                |
|                   | LOEC     | 59-02-9 |           | 100 milligrams per<br>kilogram | CONC1/ONLY<br>CONC TESTED//  | 1              |
|                   | 1050     |         |           | 100 M                          |                              | ─ <b>∕/X</b> C |

## Click Select one and then Click OK

## **Category Definition** Summary of Analogues

| •      | rin<br>Lij<br>Profiling | •            | Endpoint                           | Category Definition | 01010<br>01 1<br>10100<br>• Data Gap Filling | ► Report          |                     |                       |               |                     |                    |
|--------|-------------------------|--------------|------------------------------------|---------------------|----------------------------------------------|-------------------|---------------------|-----------------------|---------------|---------------------|--------------------|
| Cļuste | ring                    | X<br>Delete  | Delete<br>X<br>D <u>e</u> lete All |                     |                                              |                   |                     |                       |               |                     |                    |
| Filte  | r endpoint tre          | 2e           |                                    |                     | 1 [target]                                   | 2                 | 3                   | 4                     | 5             | 6                   | 7                  |
| I      | Structure               |              |                                    |                     | Сн3 0-Сн3<br>Сн                              |                   | H <sub>2</sub> N-CH |                       |               |                     |                    |
|        | ∃Substanc               | e Identity   |                                    |                     |                                              |                   |                     |                       |               |                     |                    |
|        | ⊞Physical (             | Chemical     | Properties                         |                     |                                              |                   |                     |                       |               |                     |                    |
|        | <b>Environm</b>         | ental Eate   | and Transport                      |                     |                                              |                   |                     |                       |               |                     |                    |
|        | =Ecotoxico              | ological Inf | ormation                           |                     |                                              |                   |                     |                       |               |                     |                    |
| ш      | -⊞Aquatic               | c Toxicity   |                                    | (525/28510)         |                                              | M: 100 mg/kg, 100 | M: 102 mg/L, 238    | M: 3.21 mg/L, 102     | M: 0.868 mg/L | M: 2.05 mg/L, 0.00  | M: 3.97 mg/L, 0.01 |
|        | Sedime                  | ent Toxicity | /                                  | (402)(4450)         |                                              | M: 2 15E2 mg/l    |                     | M: 4 kilograma por    |               | M- 925/659-1 09E3   |                    |
| Ш.     | THuman H                | nai ioxicity | /<br>arde                          | (163/4152)          |                                              | WI. Z. IDED MIG/L |                     | wi. 4 Kilograffis per |               | WI. 020(000, 1.00E5 |                    |
|        | EProfile                | eaim naza    | nus                                |                     |                                              |                   |                     |                       |               |                     |                    |
| 1111   |                         |              |                                    |                     |                                              |                   |                     |                       |               |                     |                    |

## **Category Definition** Summary information of Analogues

| 3 97 mg/L 0 01  |
|-----------------|
| 5.57 mg/L, 0.01 |
|                 |
|                 |
|                 |
| 3.9             |

Chemical statistics presenting the number of chemicals and the available experimental data. This is statistics for the current row on data matrix.

## Category Definition Experimental data

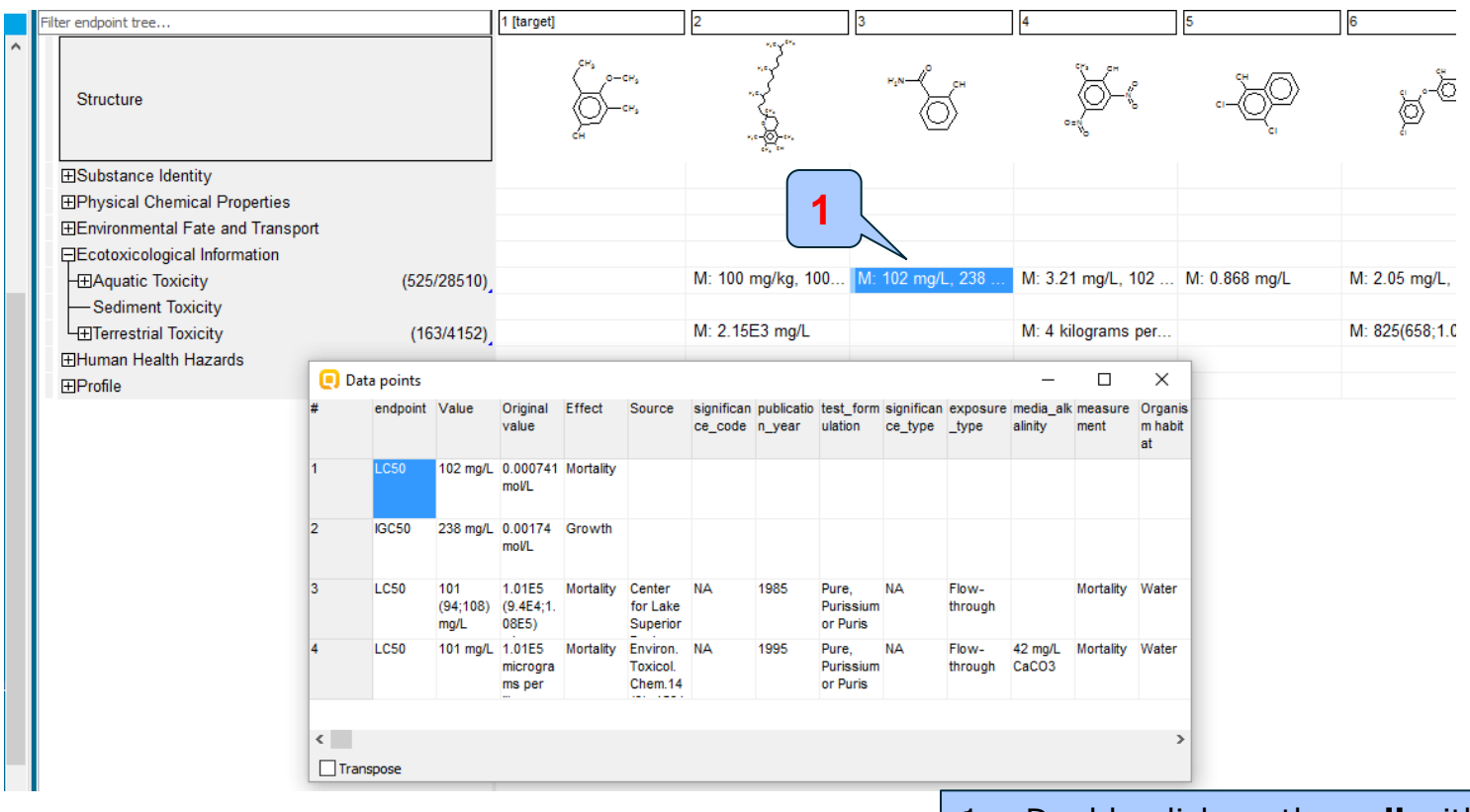

1. Double-click on the **cell** with measured data provides a dropdown box ("Data points") which provides detailed information.

#### Recap

- You have identified a category ("phenols") with the "Aquatic toxicity classification by ECOSAR" profiler for the target chemical 3-ethyl-5-methyl-4-methoxyphenol.
- The available experimental results for these 562 analogues have been collected from the selected databases (Aquatic ECETOC, Aquatic Japan MoE, ECOTOX, and Aquatic OASIS).
- But before the user can proceed with the "Filling Data Gap" module, he/she should navigate through the endpoint tree and find the specific gap that will be filled.

## **Category Definition** Navigation through the endpoint tree

- The user can navigate through the data tree by opening (or closing) the nodes of the tree.
- The data tree is extensive but logically constructed; it can be mastered with a practice.
- In this example, the "48 h LC50 Mortality for *Daphnia magna*" is the target endpoint.
- You can navigate through the endpoint tree by typing the species "Daphnia magna" in the "Filter endpoint tree..." box and clicking (Aquatic Toxicity, Mortality, LC50, 48 h, Animalia, etc to Daphnia magna- the specific endpoint (see next two screen shots)

## **Category Definition** Navigation through the endpoint tree

| Grouping methods                                                                                                    | Filter endpoint tree                                                                      | 1 [target] 2                          | 3 4                                          |
|----------------------------------------------------------------------------------------------------|-------------------------------------------------------------------------------------------|---------------------------------------|----------------------------------------------|
| DNA binding by OECD<br>DFRA Cysteine peptide depletion<br>DFRA Lysine peptide depletion<br>Estrogen Receptor Binding<br>Hydrolysis half-life (Ka, pH 7)(Hydrowin)<br>Hydrolysis half-life (Ka, pH 8)(Hydrowin) | Structure                                                                                 | сн <sub>а</sub> с-сн,<br>Ср-сн,<br>он | н,н———————————————————————————————————       |
| Hydrolysis half-life (Kb, pH 7)(Hydrowin)<br>Hydrolysis half-life (Kb, pH 8)(Hydrowin)<br>Hydrolysis half-life (pH 6.5-7.4)<br>Ionization at pH = 1<br>Ionization at pH = 4<br>Ionization at pH = 7.4          |                                                                                           |                                       |                                              |
| Ionization at pH = 9<br>Protein binding by OASIS v1.4<br>Protein binding by OECD<br>Protein binding potency                                                                                                    | HAquatic loxicity     HAccumulation (7/115)     HAvoidance (8/25)     HEBehavior (91/559) |                                       | M: 3.31 mg/l                                 |
| Supertragments<br>Toxic hazard classification by Cramer (extension)<br>Toxic hazard classification by Cramer (original)<br>Ultimate biodeg                                                                     | (21/333)<br>-⊞Biochemistry (73/1598)<br>-⊞Cell(s) (27/258)                                | M: 100 mg/kg, 100                     | M: 10 mg/L, 2:<br>M: 20 mg/L<br>M: 2551 mg/L |
| Endpoint Specific     Acute aquatic toxicity classification by Verhaar (Modified     Acute aquatic toxicity MOA by OASIS     Acute it toxicity classification by ECOSAR                                        | H⊞Development (52/749)<br>H⊞Ecosystem Process (3/34)<br>H⊞Enzyme(s) (45/666)              |                                       | M: 0.551 mg/L                                |
| Bioaccumulation - metabolism alerts<br>Bioaccumulation - metabolism half-lives<br>Biodegradation fragments (BioWIN MITI)                                                                                       |                                                                                           | M: 100 milligrams                     | M: 238 mg/L M: 102 mg/L,:                    |
| Carcinogenicity (genotox and nongenotox) alerts by ISS<br>DART scheme v.1.0<br>DNA alerts for AMES by OASIS v.1.4<br>DNA alerts for CA and MNT by OASIS v.1.1                                                  |                                                                                           |                                       | M: 0.2 mg/L, 3                               |
| Eye irritation/corrosion Exclusion rules by BfR                                                                                                    |                                                                                           |                                       | M: 2.7 mg/L, 2                               |
| <ul> <li>Document, 1</li> <li>[562] Phenols (Aquatic toxicity classification by ECOSAR)</li> <li>[562] Phenols (Aquatic toxicity classification by ECOSAR) 1</li> </ul>                                        | Horphology     (32/900)     GMortality     DEC0     (2/85)                                |                                       |                                              |
|                                                                                                    |                                                                                           |                                       |                                              |

 Expand the following nodes: Aquatic toxicity; Mortality; LC50; Animalia; Arthropodata (Invertebrates); Branchiopoda (branchiopodos)
 The OECP 2 AR Find Daphia magna - this is the species related to target endpoint

# Category Definition

#### Navigation through the endpoint tree

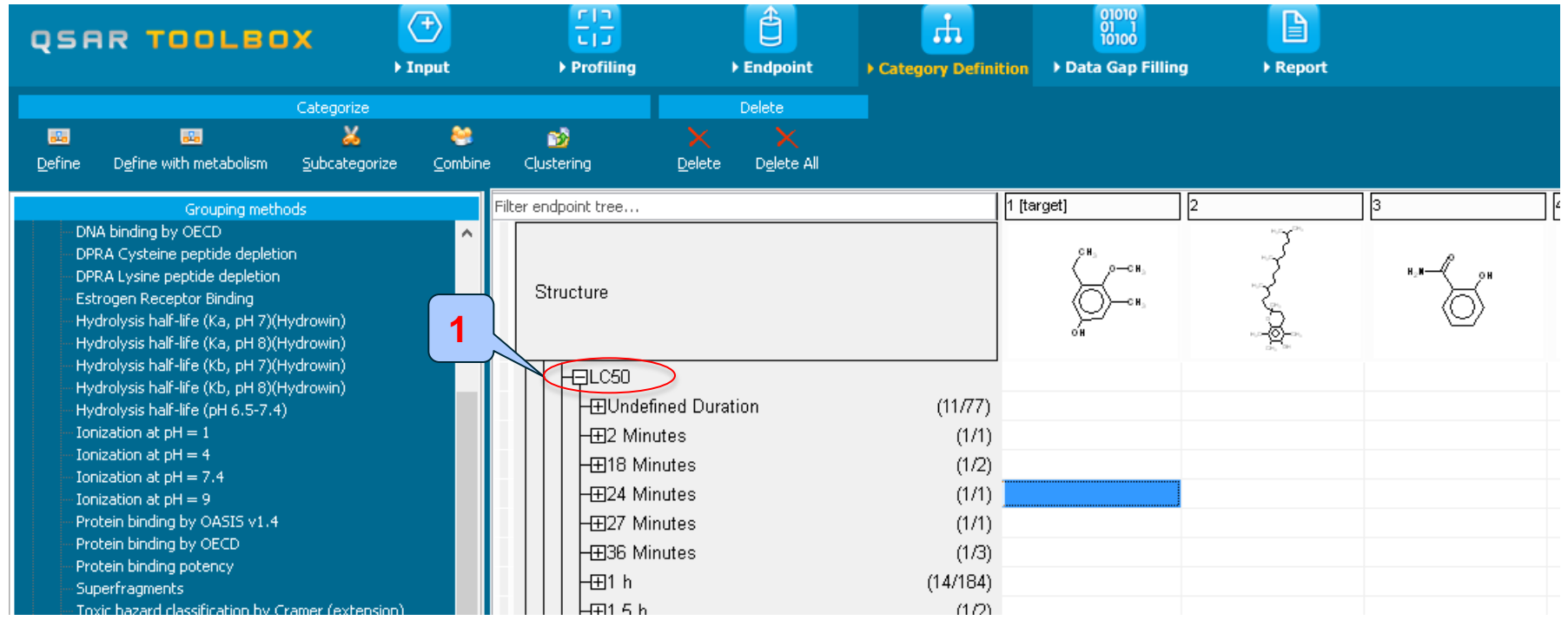

1. Expand the following nodes: Aquatic toxicity; **Mortality**; LC50; 48h; Animalia; Arthropodata (Invertebrates); Branchiopoda (branchiopodos)

2. Find *Daphia magna* - this is the species related to target endpoint

## **Category Definition** Navigation through the endpoint tree

| TOOLBOX                                                                                                    | (+)<br>Input          | ► Profiling          | ► Endpoint                                                                                                    | Category Definition                                                                                                    | ) Data Gap Filling          | ► Report |                                                                                                    |                                                                                                    |
|----------------------------------------------------------------------------------------------------|-----------------------|----------------------|----------------------------------------------------------------------------------------------------|----------------------------------------------------------------------------------------------------|-----------------------------|----------|----------------------------------------------------------------------------------------------------|----------------------------------------------------------------------------------------------------|
| Categorize                                                                                                    |                       |                      | Delete                                                                                                    |                                                                                                    |                             |          |                                                                                                    |                                                                                                    |
| isia 🔏 🔏<br>Ifine with metabolism Subcategorize                                                                                                    | es<br><u>C</u> ombine | 📸<br>Clustering      | XXX<br>Delete Delete All                                                                                                    |                                                                                                    |                             |          |                                                                                                    |                                                                                                    |
| Grouping methods<br>ding by OECD<br>ysteine peptide depletion<br>rsine peptide depletion<br>in Receptor Binding<br>sis half-life (Ka, pH 7)(Hydrowin)<br>sis half-life (Kb, pH 8)(Hydrowin)<br>sis half-life (Kb, pH 8)(Hydrowin)<br>sis half-life (Kb, pH 8)(Hydrowin)<br>sis half-life (Kb, pH 8)(Hydrowin)<br>n at pH = 1<br>on at pH = 4<br>on at pH = 7.4<br>on at pH = 9<br>binding by OASIS v1.4<br>binding by OECD<br>binding potency<br>agments<br>szard classification by Cramer (extension<br>szard classification by Cramer (original)<br>+ biodeg | ,                     | Filter endpoint tree | malia<br>xnnelida (Invertebrates)<br>xthropoda (Crustacea, In<br>BArachnida (Spiders)<br>3Branchiopoda (Branchio<br>Atternia pattbenegene                                                                                                    | (3/3)<br>(3/3)<br>(1/1)<br>(1/1)<br>(8/39)<br>(1/1)<br>(1/19)<br>(1/19) | arget) 2<br>Сн. о-сн.<br>он |          | 3<br>H.H.                                                                                                    | 4<br>K<br>M: 5.8                                                                                                    |
| pecific<br>quatic toxicity classification by Verhaar (<br>quatic toxicity MOA by OASIS<br>toxicity classification by ECOSAR<br>mulation - metabolism half-lives<br>adation fragments (BioWIN MITI)<br>genicity (genotox and nongenotox) aler/<br>theme v.1.0<br>rts for AMES by OASIS v.1.4<br>rts for CA and MNT by OASIS v.1.1<br>ation/corrosion Exclusion rules by BfR<br>Defined Categories                                                                                                    | Modified,<br>s by ISS | 2                    | <ul> <li>Arternia salina</li> <li>Arternia sp.</li> <li>Bosmina coregoni</li> <li>Ceriodaphnia dubia</li> <li>Ceriodaphnia pulchell</li> <li>Ceriodaphnia reticulat</li> <li>Chydorus sphaericus</li> <li>Daphnia carinata</li> <li>Daphnia cucullata</li> <li>Daphnia galeata ssp.</li> <li>Daphnia longispina</li> <li>Daphnia magna</li> <li>Daphnia pulex</li> </ul> | (7/9)<br>(2/10)<br>(11/1)<br>(10/37)<br>a (1/1)<br>a (2/5)<br>(1/1)<br>(2/2)<br>(3/4)<br>mendotae (1/1)<br>(1/1)<br>(54/215)<br>(10/51)                                                                                                    |                             | 1. E     | xpand the<br>Aquatic to<br>LC50; 4<br>Arthropoda<br>(Invertebra<br><b>da (branci</b><br>ind <b>Daphia</b><br>the species<br>endpoint | following nodes:<br>exicity; Mortality;<br>8h; Animalia;<br>ta<br>tes);Branchiopo<br>niopodos)<br>a magna - this is<br>related to target |

## **Category Definition**

#### Navigation through the endpoint tree

Navigation throw the tree by "Filtering"

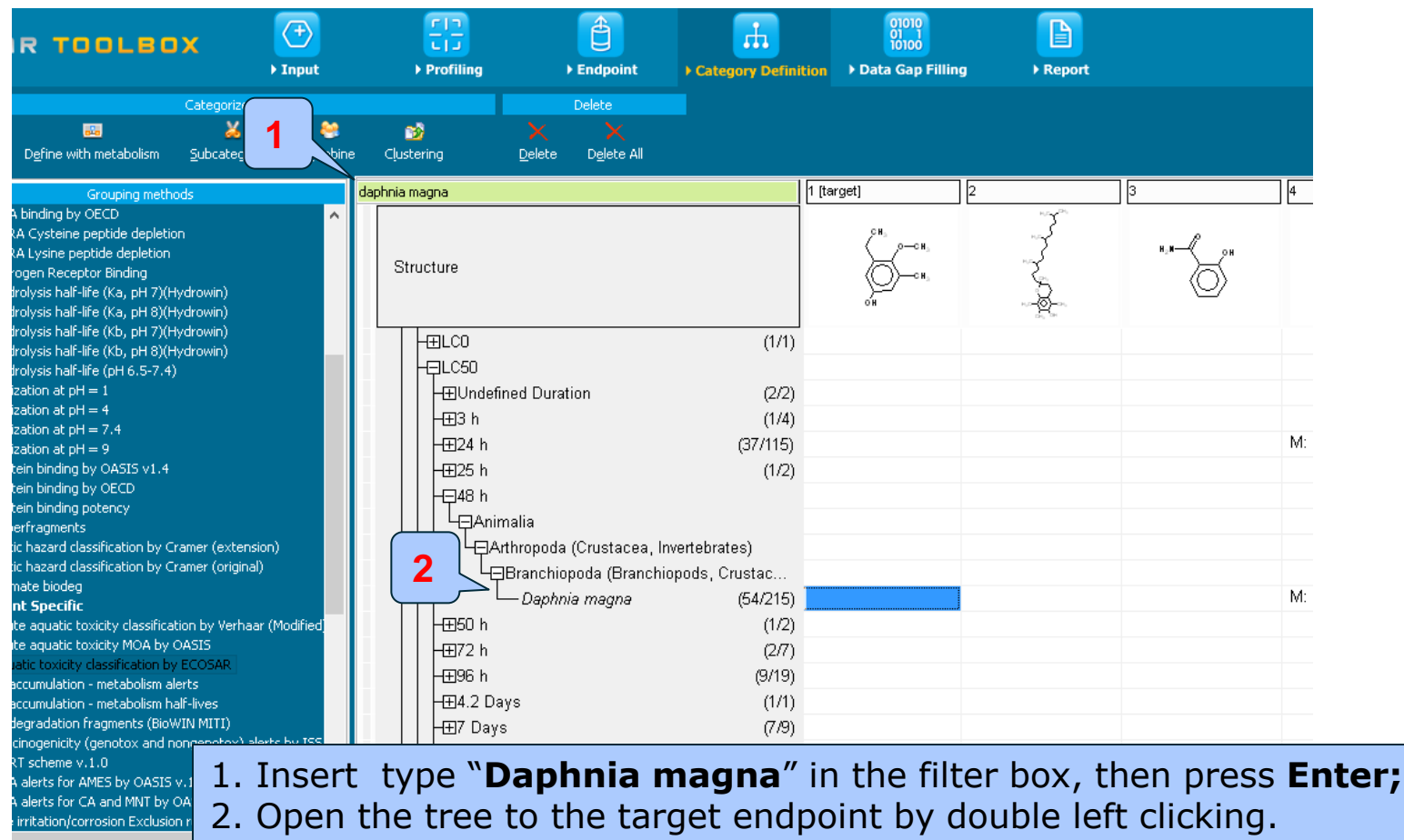

## Recap

- You have now retrieved the available experimental data on aquatic toxicity for 562 chemicals classified as "phenols" by the "Aquatic toxicity classification by ECOSAR" profiler found in the databases Aquatic ECETOC, Aquatic Japan MoE, ECOTOX, and Aquatic OASIS.
- You have identified the target endpoint of "48 h LC50 Mortality for *Daphnia magna*".
- You are ready to fill in the data gap so click on "Data Gap Filling" (see next screen shot).

## **Outlook**

- Background
- Objectives
- Specific Aims
- Trend analysis
- The exercise

#### Workflow of the exercise

- Chemical Input
- Profiling
- Endpoint
- Category definition
- Data Gap Filling

# Data Gap Filling

#### Overview

- "Data Gap Filling" module gives access to three different data gap filling tools:
  - Read-across
  - Trend analysis
  - (Q)SAR models
- Depending on the situation, the most relevant data gap mechanism should be chosen, taking into account the following considerations:
  - Read-across is the appropriate data-gap filling method for "qualitative" endpoints like skin sensitisation or mutagenicity for which a limited number of results are possible (e.g. positive, negative, equivocal).
     Furthermore read-across is recommended for "quantitative endpoints" (e.g., 96h-LC50 for fish) if only a low number of analogues with experimental results are identified.
  - Trend analysis is the appropriate data-gap filling method for "quantitative endpoints" (e.g., 96h-LC50 for fish) if a high number of analogues with experimental results are identified.
  - "(Q)SAR models" can be used to fill a data gap if no adequate analogues are found for a target chemical.
- In this example, we use trend analysis.

## **Data Gap Filling** Data Gap window

| QSAR TOOLBOX                                                                   | (+)<br>► Input |           |                  | ► Endpoint                                                           | Category Definit                                                          | 01010<br>01 1<br>10100<br>ion ▶ Data Gap Filling | P Report |                |
|--------------------------------------------------------------------------------|----------------|-----------|------------------|----------------------------------------------------------------------|---------------------------------------------------------------------------|--------------------------------------------------|----------|----------------|
| Filling<br>§<br>Apply                                                          |                |           |                  |                                                                      |                                                                           |                                                  |          |                |
| Data Gap Filling Method                                                        |                | daphnia m | agna             |                                                                      |                                                                           | 1 [target]                                       | 2        | 3              |
| <ul> <li>Read-across</li> <li>Trend analysis</li> <li>(Q)SAR models</li> </ul> |                | Str       | ucture           |                                                                      |                                                                           | СН,<br>0-СН,<br>0 Н                              |          | н, <b>н</b> —Қ |
| Target Endpoint<br>Ecotoxicological Information Aquatic Toxicity Mortal        | ity LC50 48 h  |           | -±LC0            |                                                                      | (1/1)                                                                     |                                                  |          |                |
|                                                                                |                |           |                  | ned Duration<br>nalia<br>thropoda (Crustacea,<br>Branchiopoda (Branc | (2/2)<br>(1/4)<br>(37/115)<br>(1/2)<br>Invertebrates)<br>hiopods, Crustac |                                                  |          |                |
|                                                                                |                |           | -⊞50 h<br>-⊞72 h | — Daphnia magna                                                      | (54/215)<br>(1/2)<br>(2/7)                                                |                                                  |          |                |
|                                                                                |                |           | -⊞96 h           |                                                                      | (9/19)                                                                    |                                                  |          |                |
|                                                                                |                |           | -⊞4.2 Day        | ys                                                                   | (1/1)                                                                     |                                                  |          |                |
|                                                                                |                |           | -⊞7 Days         |                                                                      | (7/9)                                                                     |                                                  |          |                |
|                                                                                |                |           | H I Pavs         |                                                                      | (1/1)                                                                     |                                                  |          |                |

## **Data Gap Filling** Apply Trend analysis

| QSAR TOOLBOX                                   | ) Input        | Find the second second | € Endpoint        | Category Definiti | on Data Gap Filling | ► Report |      |
|------------------------------------------------|----------------|----------------------------------------------------------------------------------------------------|-------------------|-------------------|---------------------|----------|------|
| Apply 3                                        | _              |                                                                                                    |                   |                   |                     |          |      |
| Data Ga 🧿 thod                                 |                | laphnia magna                                                                                                    |                   |                   | 1 [target]          | 2        | 3    |
| • Real-across                                  |                |                                                                                                    |                   |                   | ÇH,                 | 3        |      |
| O Trend analysis                               |                | Structure                                                                                                    |                   |                   | (о-сн.              |          | N.N  |
| • (Q)SAR models                                |                | Structure                                                                                                    |                   |                   | он Сн               | A.       | (0   |
| Farget Endpoint                                |                | -ELCO                                                                                                    |                   | (1/1)             |                     |          |      |
| Animalia Arthropoda Branchiopoda Dashnia magna | IICY LCSU 48 N |                                                                                                    |                   |                   |                     |          |      |
|                                                |                | - Undefined I                                                                                                    | Duration          | (2/2)             |                     |          |      |
|                                                |                | +⊞3 h                                                                                                    |                   | (1/4)             |                     |          |      |
|                                                |                | ±-24 n                                                                                                    |                   | (377115)          |                     |          |      |
|                                                |                | H=148 h                                                                                                    |                   | (1/2)             |                     |          |      |
|                                                |                | T <sub>P</sub> Animalia                                                                                                    |                   |                   |                     |          |      |
|                                                |                |                                                                                                    | ooda (Crustacea,  | Inverte           |                     |          |      |
|                                                |                | ⊟Brar                                                                                                    | ichiopoda (Branch | iopods rustac     |                     |          |      |
|                                                |                |                                                                                                    | aphnia magna      | (54/215)          |                     |          |      |
|                                                |                | <u>+</u> ±50 h                                                                                                    |                   | (1/2)             |                     |          |      |
|                                                |                |                                                                                                    |                   | (277)<br>(9/19)   |                     |          |      |
|                                                |                | ±30 m                                                                                                    |                   | (1/1)             |                     |          |      |
|                                                |                | -⊞7 Days                                                                                                    |                   | (7/9)             |                     |          |      |
| 1 Highlight th                                 | ne dat         | a endroi                                                                                                    | nt bo             | x corres          | nondina             | to Dank  | nnia |
|                                                |                | lor the taxe                                                                                                    |                   |                   | ill be ome          |          | mu   |
| illayila/LC50/                                 | 4011 UNC       |                                                                                                    | let chen          | iical. It w       | in be emp           | cy;      |      |
| 2. Select <b>Trend</b>                         | d analys       | sis; 3. Cli                                                                                                    | ck <b>Appl</b> y  | У                 |                     |          |      |

The OECD QSAR Toolbox for Grouping Chemicals into Categories

## **Data Gap Filling** Results of Trend analysis

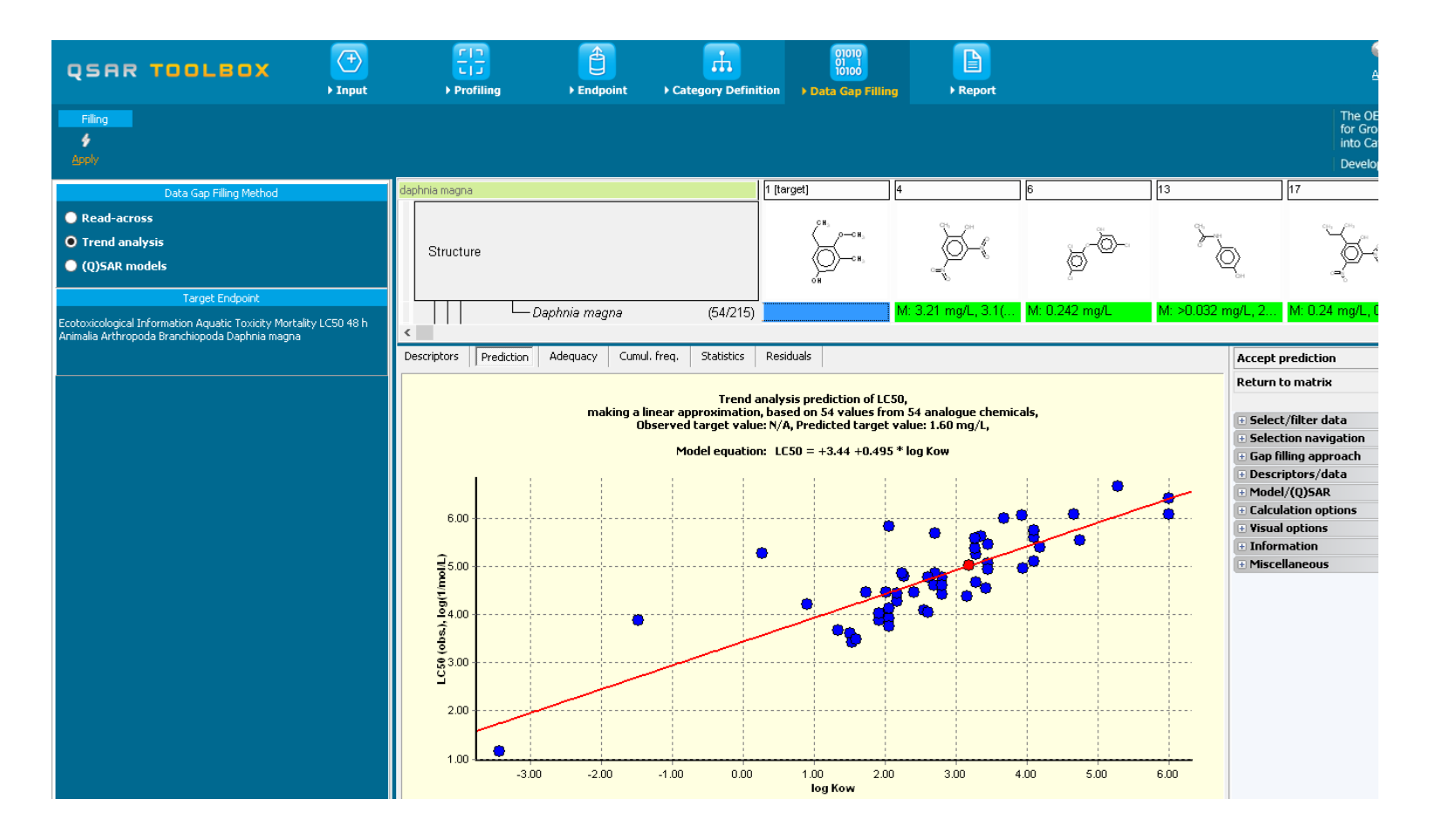

## **Data Gap Filling**

#### **Interpreting Trend analysis**

- The resulting plot outlines the log of the experimental LC50 results of all analogues (Y axis) according to a descriptor (X axis) with Log *Kow* being the default descriptor (see next slide).
- The **RED** dot represents the predicted value for the target chemical.
- The **BLUE** dots represent the experimental results available for the analogues used in the trend analysis.
- Before accepting the estimated result for the target chemical, the trend analysis should be further refined by subcategorisation (see following slides).

## **Data Gap Filling** Side-Bar of Subcategorisation

- Remember in the Toolbox, a category refers to a group of chemicals which have the same profiling result according to one of the profilers listed in the module "Profiling".
- Subcategorisation refers to the process of applying additional profilers to the previously defined category; subcaregorisation identifies chemicals which have differing profiling results and eventually eliminating these chemicals from the final category.

## **Data Gap Filling** Side-Bar of Subcategorisation

In this example, subcategorisation allows for the elimination of analogues which are dissimilar to the target chemical with respect to:

- <u>Substance type (mixtures and hydrolizing chemicals)</u>

The categorisation based on substance type allows keeping among the analogues only those that are of the same chemical type: discrete chemicals, mixtures, polymers, inorganics, organometalics. The current target is a discrete chemical hence the analogues should also be discrete chemicals.

- OASIS Mode of action (all except phenols and anilines)

The categorization based on mode of action identifies analogues having the same mode of action as the target which is in the group of phenols and anilines.

- <u>Chemical elements</u>

The profiler aimed to identify analogues consisting of same elements as those presented in the target chemical

Subcategorisation is demonstrated in the next 4 screen shots.

## **Data Gap Filling**

#### Side-Bar of Subcategorisation

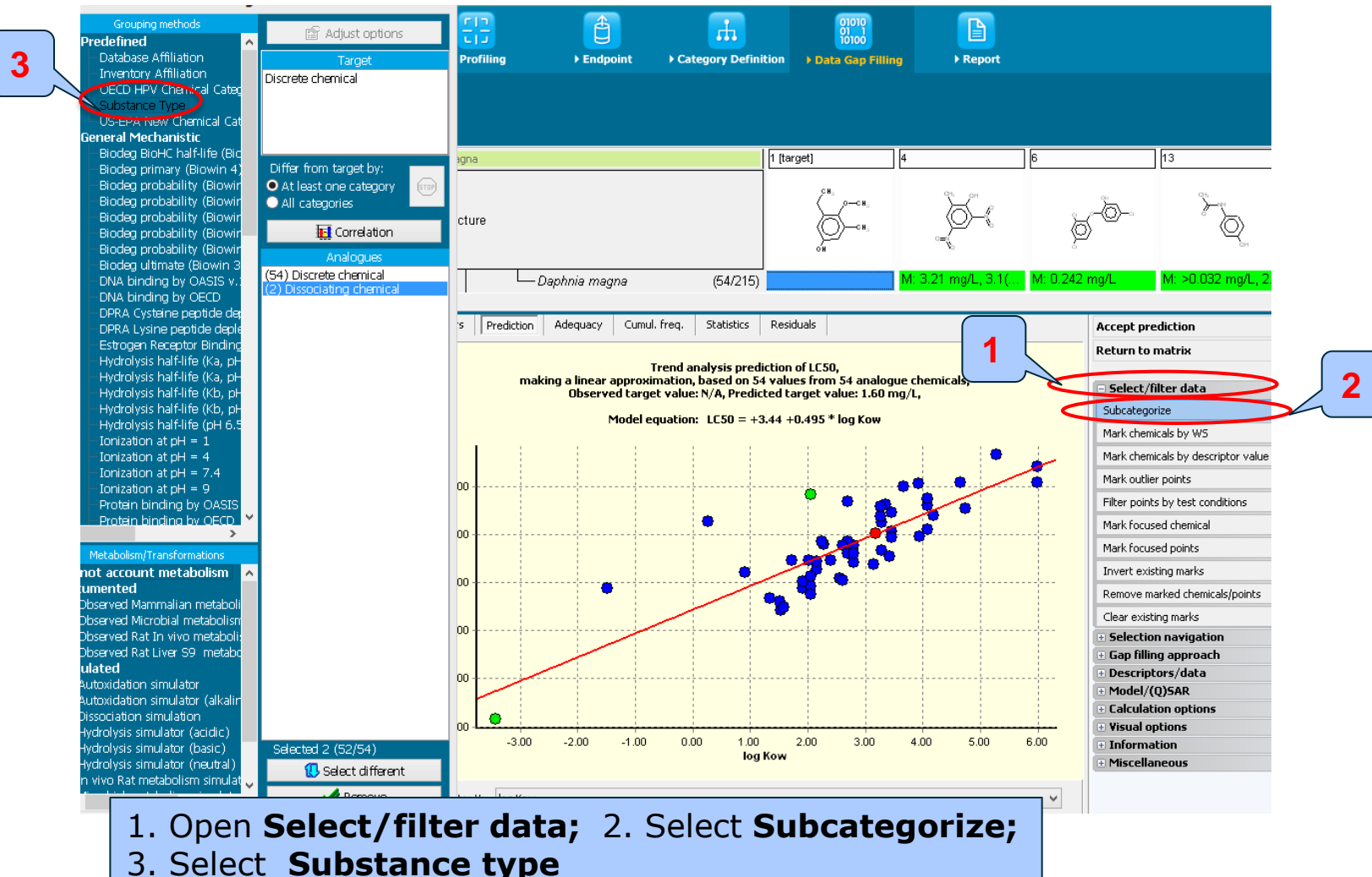

15.07.2016
# **Data Gap Filling**

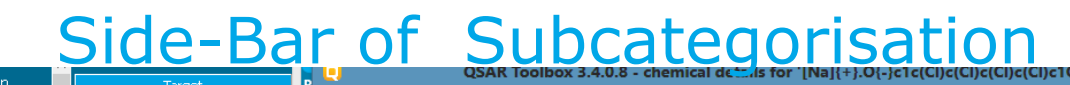

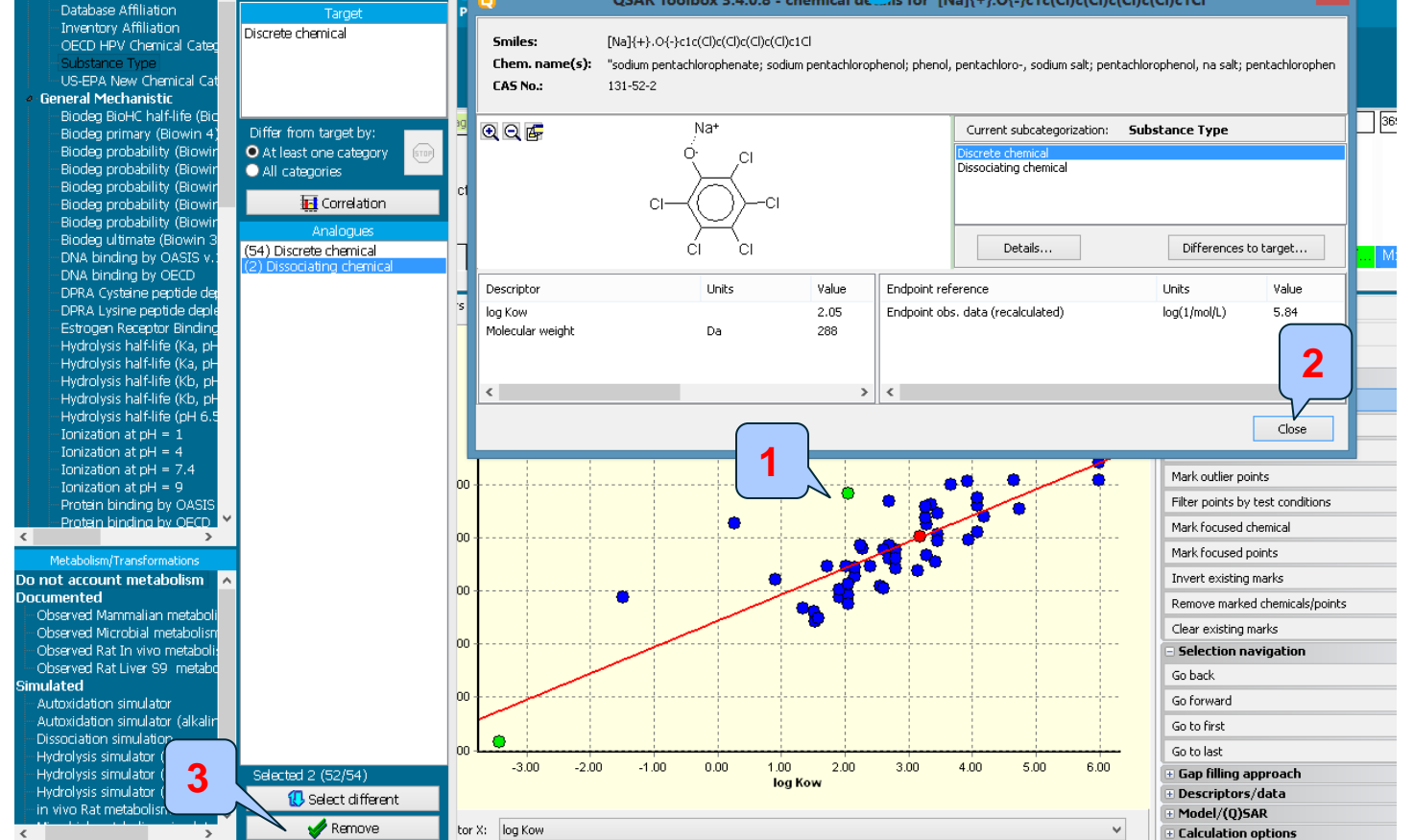

- 1. **Double click** above the outlier to see why this chemical is different to the target The chemical is dissociating chemical and has to be eliminated being different substance type compared to the target, which is a discrete chemical.
- 2. Close; 3. Click **Remove** to eliminate dissimilar chemical

#### **Data Gap Filling**

#### Subcategorisation by Acute-aquatic toxicity MOA

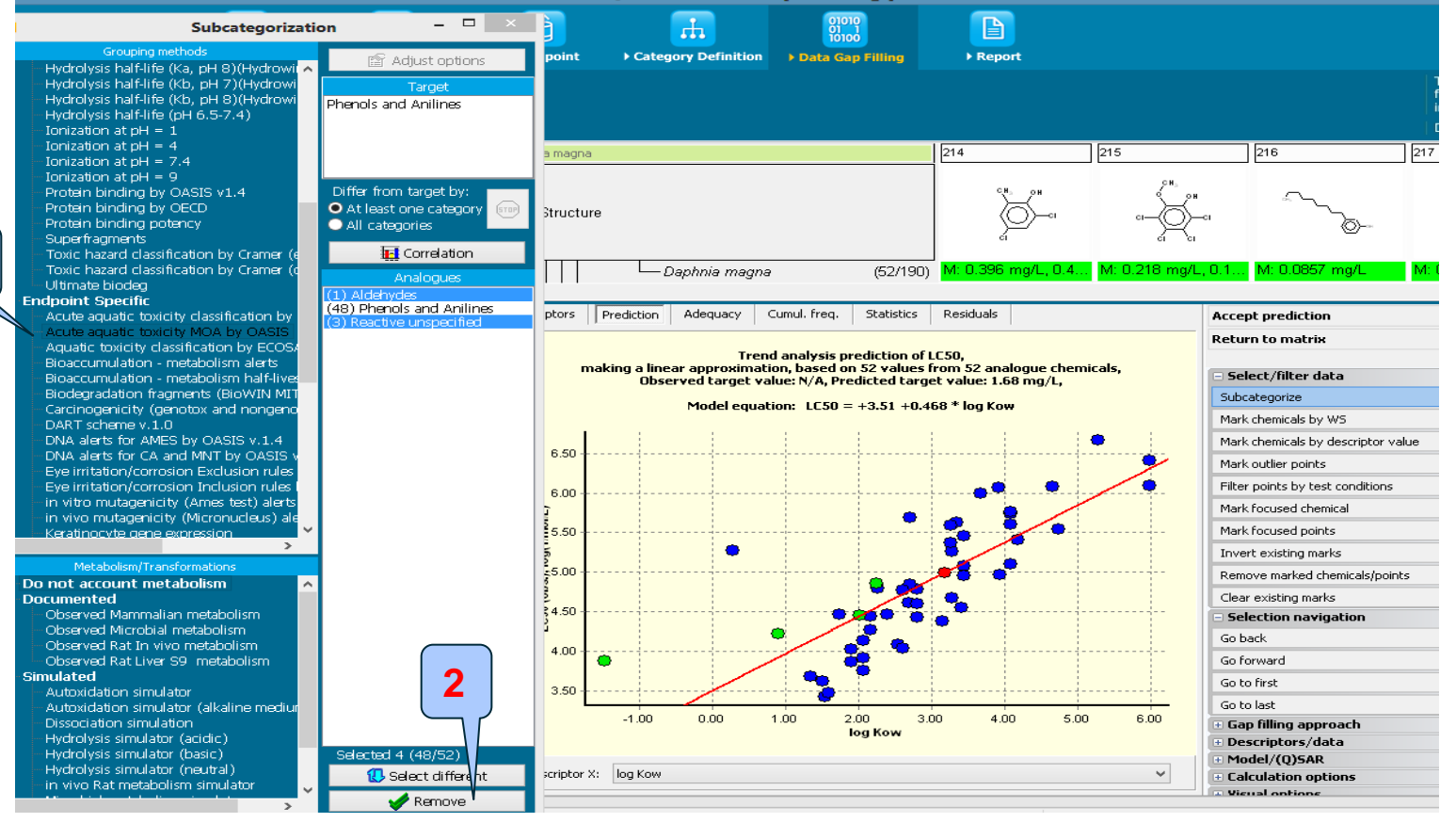

# 1. Select Acute aquatic toxicity MOA by OASIS; 2. Click Remove to eliminate dissimilar chemical

The OECD QSAR Toolbox for Grouping Chemicals into Categories

3

# **Data Gap Filling**

#### Subcategorisation by Chemical elements

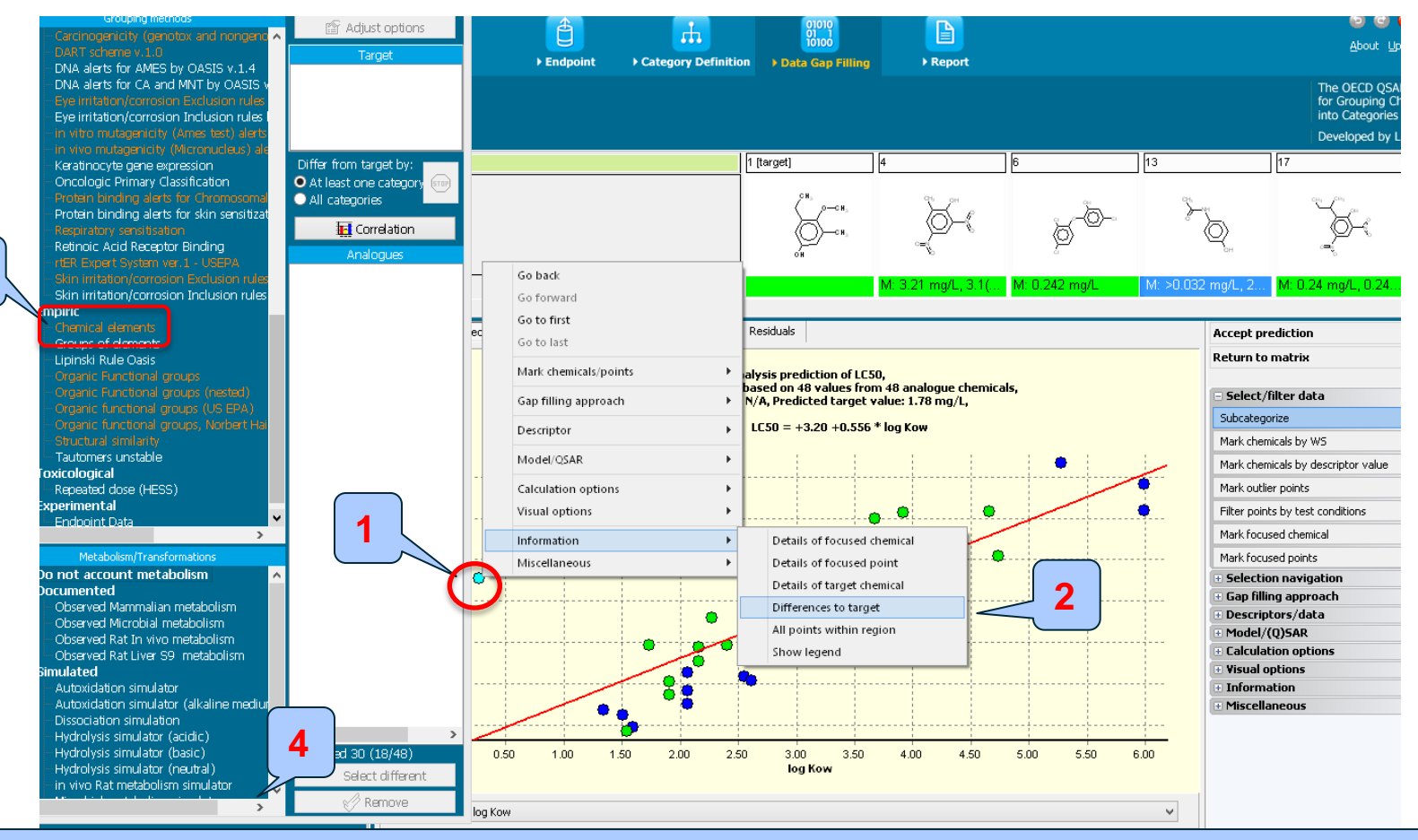

Right click over the outlier; 2. Select information and select Different to target;
 Select Chemical elements; 4. Click Remove to eliminate dissimilar

#### Data Gap Filling Results

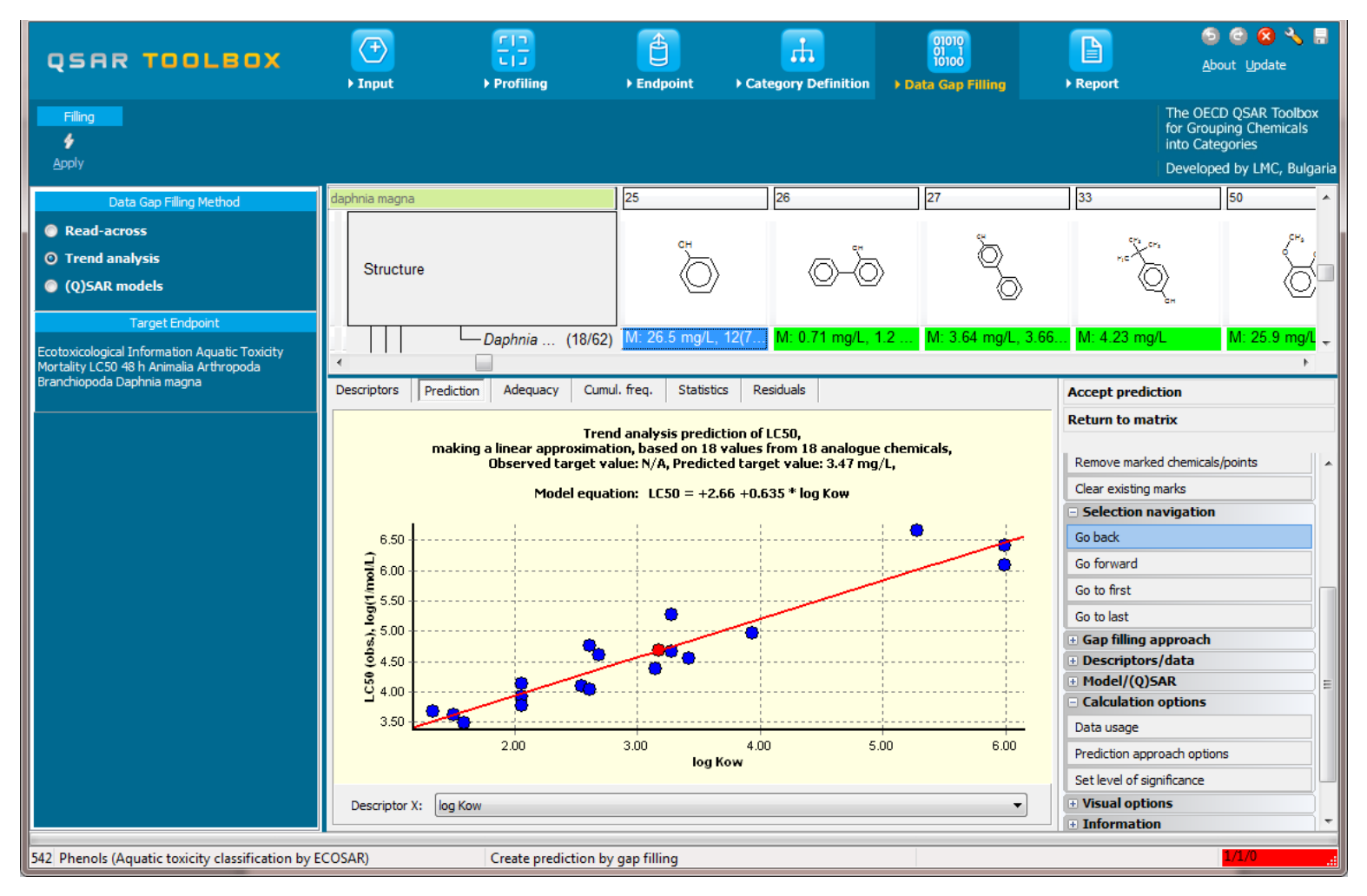

# Data Gap Filling Results

- The remaining chemicals in the graph now all have a consistent profile relevant for aquatic toxicity (i.e. substance type, Classification by ECOSAR, MOA by OASIS and Chemical elements).
- By accepting the prediction the data gap is filled (see next screen shot).
- By clicking on Return to Matrix, the user can close the read-across and proceed with the workflow (see next screen shot).

### **Data Gap Filling**

#### Accepting prediction results

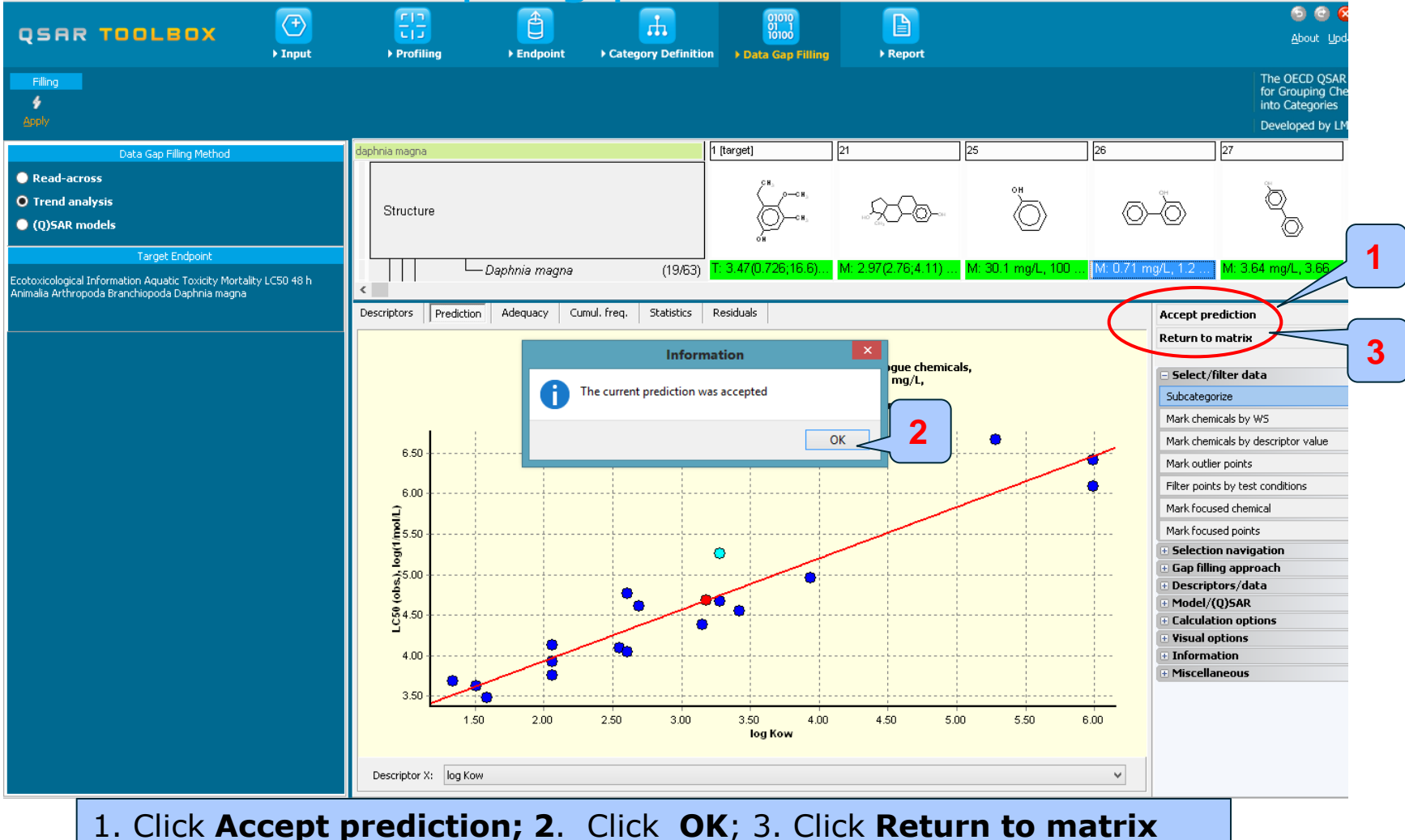

#### The OECD QSAR Toolbox for Grouping Chemicals into Categories

# **Outlook**

- Background
- Objectives
- Specific Aims
- Trend analysis
- The exercise

#### Workflow of the exercise

- Chemical Input
- Profiling
- Endpoint
- Category definition
- Data Gap Filling
- Export a prediction to IUCLID5

## **Export prediction to the IUCLID5** Overview

- The OECD QSAR Toolbox allows the users to export predicted data (by means of the Filling Data Gap tools) to IUCLID 5.
- There are two ways of exporting:
  - create an \*.i5z file which can then be imported into an IUCLID 5 database.
  - connect to an IUCLID 5 server (via WebServices) and assigning the predicted endpoint data to a selected substance.
- A wizard will guide the user through the different steps of exporting (see next screen shot).
- More detailed information could be found in the following link: <u>http://www.oecd.org/dataoecd/54/27/47136326.pdf</u>

# **Exporting the prediction to IUCLID5**

Case study

| QSAR TOOLBOX                                                                                            | ( <del>†)</del><br>▶ Input | •       | Profiling                                                | Endpoint                                            | ► Category Definitio                   | 01010<br>01 1<br>10100<br>n → Data Gap Filling |   | ►<br>Report           |         |
|----------------------------------------------------------------------------------------------------|----------------------------|---------|----------------------------------------------------------|-----------------------------------------------------|----------------------------------------|------------------------------------------------|---|-----------------------|---------|
| Filing<br>\$<br>Apply                                                                                   |                            |         |                                                          |                                                     |                                        |                                                |   |                       |         |
| Data Gap Filling Method                                                                                 |                            | daphnia | magna                                                    |                                                     |                                        | 1 [target]                                     | 2 |                       | 3       |
| <ul> <li>Read-across</li> <li>Trend analysis</li> <li>(Q)SAR models</li> </ul>                          |                            | St      | ructure                                                  |                                                     |                                        | СН,<br>0-СН,<br>0Н                             |   | And the second        | H.H.    |
| Ecotoxicological Information Aquatic Toxicity Mortali<br>Animalia Arthropoda Branchiopoda Daphnia magna | ity LC50 48 h              |         | -⊞Undef<br>-⊞3 h<br>-⊞24 h<br>-⊞25 h                     | ined Duration                                       | (2/2)<br>(1/4)<br>(37/115)<br>(1/2)    |                                                |   |                       |         |
|                                                                                                    |                            |         | Leanin<br>Leanin<br>Leanin<br>Leanin<br>Leanin<br>Leanin | malia<br>Inthropoda (Crustace<br>Branchiopoda (Brar | a, Invertebrates)<br>nchiopods, Crusta |                                                | 1 |                       |         |
|                                                                                                    |                            | _       | 1 5750 1                                                 | — Daphnia magna                                     | (55/216)                               | 1. 3.47(0.726,16.6).                           |   | Сору                  |         |
|                                                                                                    |                            | -       |                                                          |                                                     | (1/2)                                  |                                                |   | Explain               |         |
|                                                                                                    |                            |         |                                                          |                                                     | (277)<br>(9/10)                        |                                                |   | Delete prediction     |         |
|                                                                                                    |                            |         |                                                          | avs                                                 | (3/13)                                 |                                                |   | Display prediction do | main    |
|                                                                                                    |                            |         | -⊞7 Day                                                  | s                                                   | (7/9)                                  |                                                |   | Explain prediction    |         |
|                                                                                                    |                            |         | -⊞9 Daγ                                                  | s                                                   | (1/1)                                  |                                                |   | - aprent prediction   |         |
|                                                                                                    |                            |         | -⊞11 Da                                                  | ys                                                  | (1/1)                                  |                                                |   | Edit prediction info  | <b></b> |
|                                                                                                    |                            |         | -⊞13 Da                                                  | ys                                                  | (1/1)                                  |                                                |   | Report                | 4       |
|                                                                                                    |                            |         | -⊞14 Da                                                  | ys                                                  | (3/4)                                  |                                                | • | IUCLID5               |         |
|                                                                                                    |                            |         | <b> </b> -⊞20 Da                                         | γs                                                  | (1/1)                                  | L                                              | - |                       |         |

# 1. Move the mouse in the column of the target substance and click the **right** mouse button; 2. Select **IUCLUD**

| Export to IUCLID 5.5 🗆 🗙                                                                                                    |
|----------------------------------------------------------------------------------------------------|
| Ise the checklist box to select predictions to export.<br>To make last moment modifications to rep ort data use the "Edit report information" button.                                                                                                    |
| Predictions list          Image: State State |
|                                                                                                    |
|                                                                                                    |
| <pre>&lt; Back Next &gt; Finish Cancel</pre>                                                                                                    |
|                                                                                                    |

# Select the **prediction** to export; Click **Next** to move to the next step of the export.

The user could also edit the report information

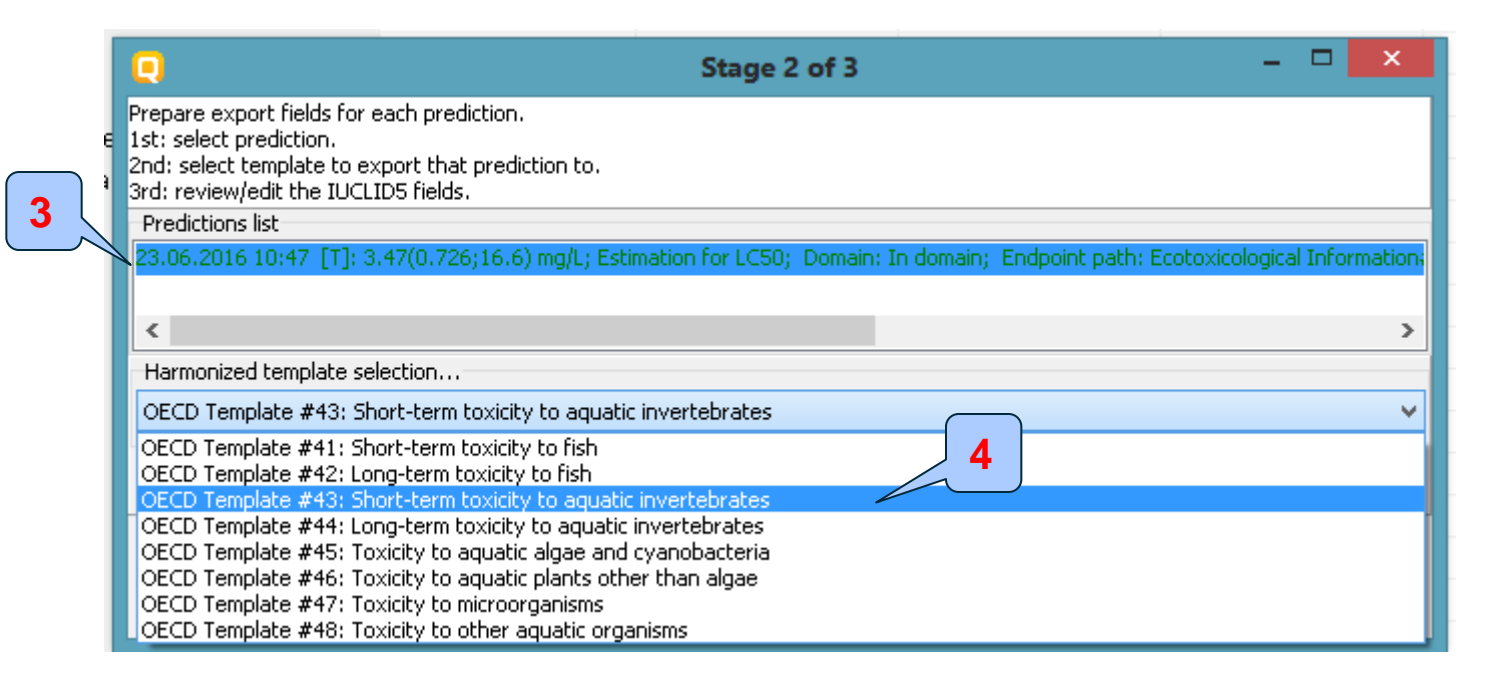

#### 3. Select **prediction**; 4. Select **template** to export the prediction

| Stage 2 or 5                                                                                                    |
|----------------------------------------------------------------------------------------------------|
| Prepare export fields for each prediction.<br>1st: select prediction.<br>2nd: select template to export that prediction to.<br>3rd: review/edit the IUCLID5 fields. |
| Predictions list                                                                                                    |
| 23.06.2016 10:47 [T]: 3.47(0.726;16.6) mg/L; Estimation for LC50; Domain: In domain; Endpoint path: Ecotoxicological Information;                                   |
| < >>                                                                                                    |
| Harmonized template selection                                                                                                    |
| OECD Template #43: Short-term toxicity to aquatic invertebrates                                                                                                    |
| Review export data     6       < Back                                                                                                    |

#### 5. Review/edit the IUCLID5 fields 6. Click Next

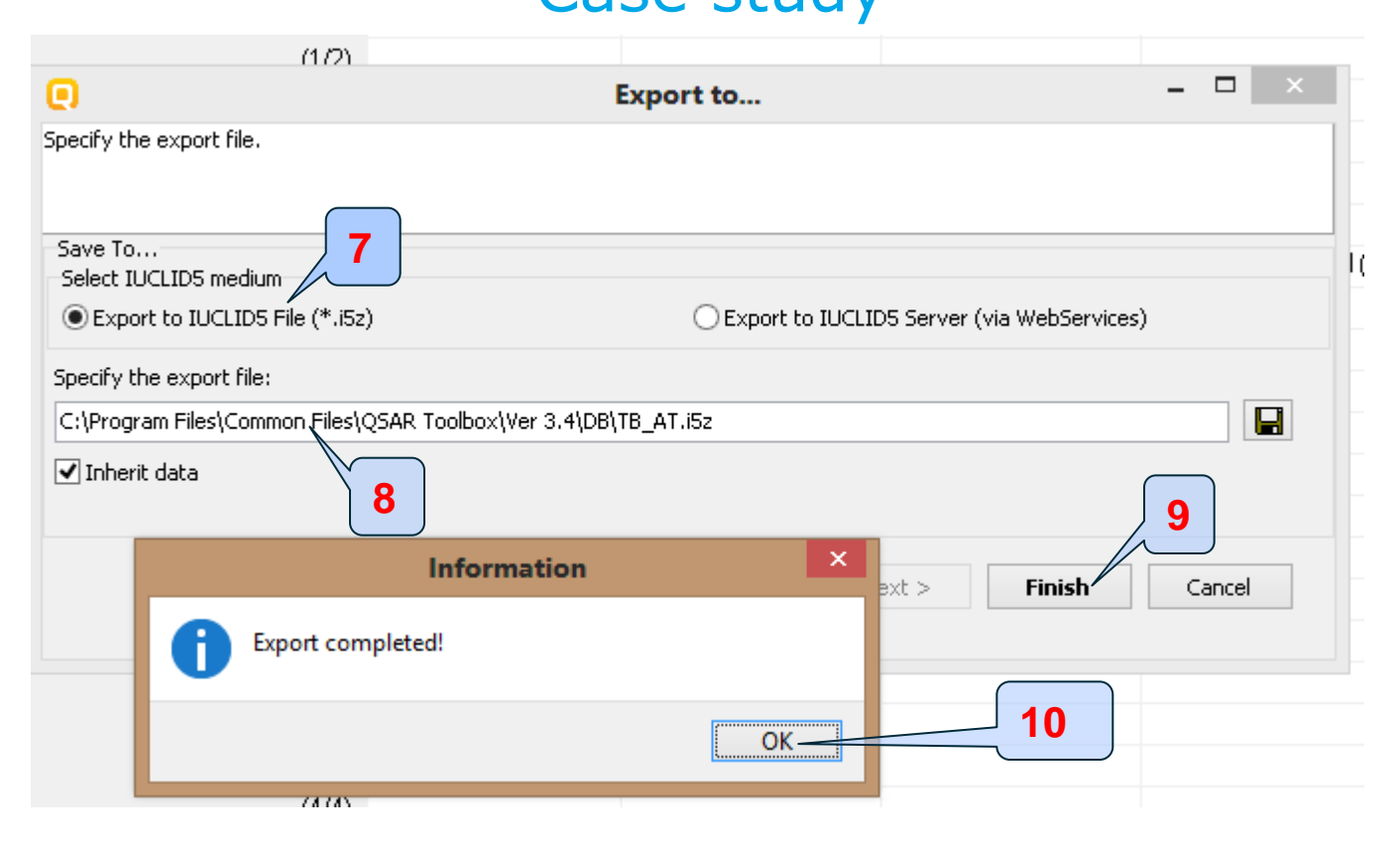

7. Select **medium** to export, i5z file or export via WebServices; 8. Specify the export file; 9. Click **Finish**; 10. Click **OK** 

# **Outlook**

- Background
- Objectives
- Specific Aims
- Trend analysis
- The exercise

#### Workflow of the exercise

- Chemical Input
- Profiling
- Endpoint
- Category definition
- Data Gap Filling
- Export a prediction to IUCLID5
- Report

#### **Report** Overview

- Report module could generate report on any of predictions performed with the Toolbox.
- Report module contains predefined report templates as well as a template editor with which users can define their own user defined templates.
- The report can then be printed or saved in different formats.

#### **Report** Generation report

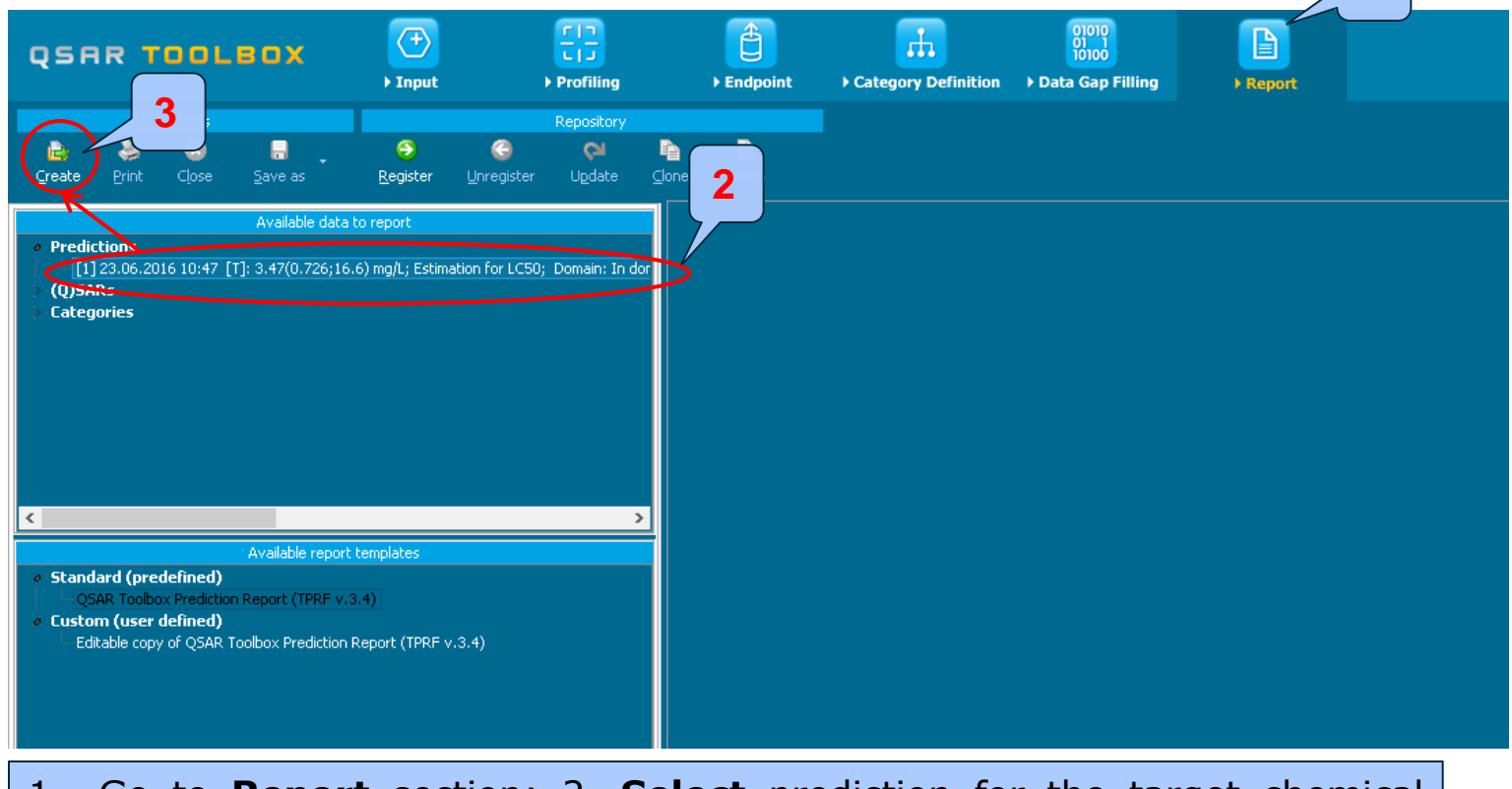

1. Go to **Report** section; 2. **Select** prediction for the target chemical from the "Available data to report" window; 3. **Click** Create

#### **Report** Overview

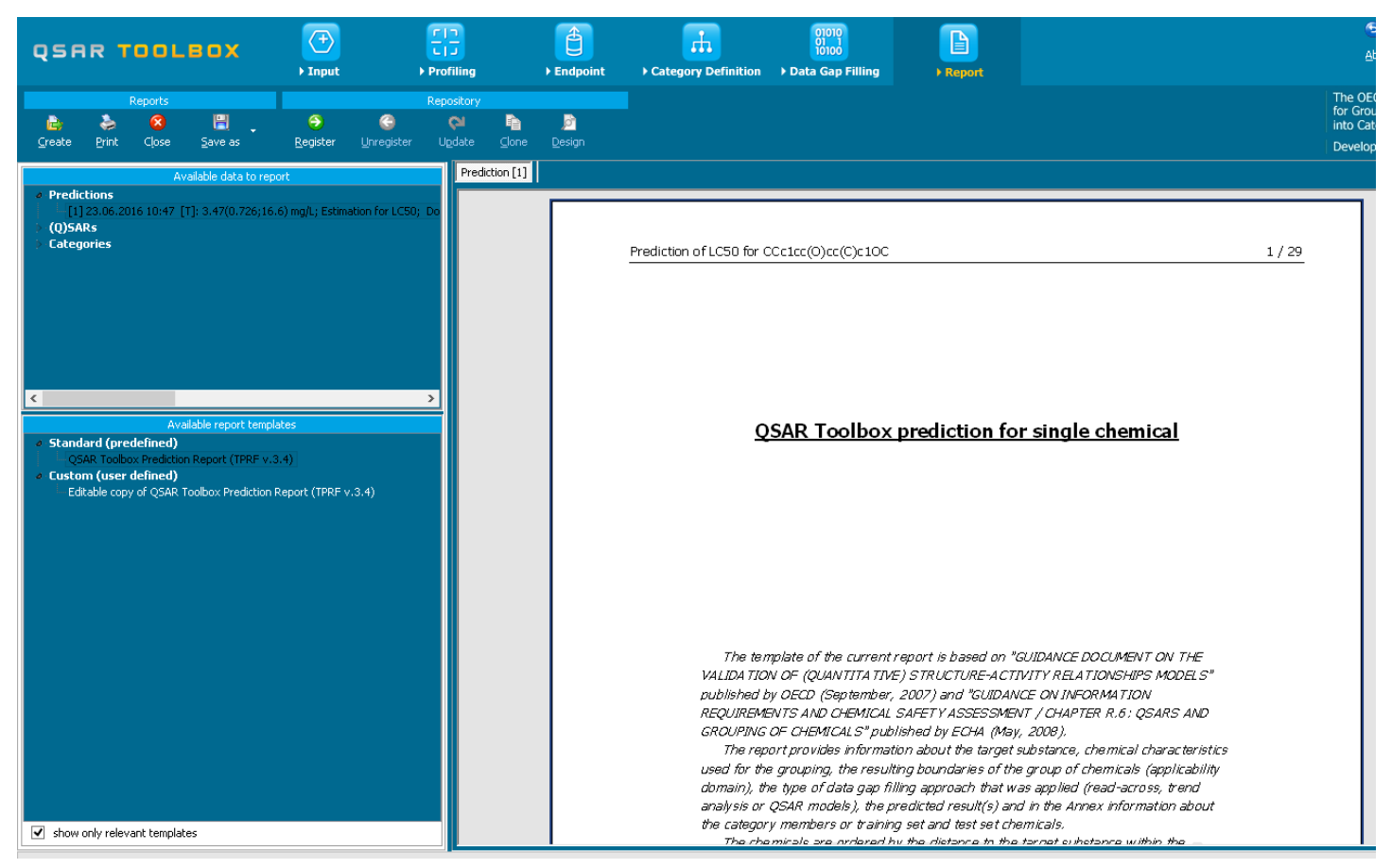

# **Outlook**

- Background
- Objectives
- Specific Aims
- Trend analysis
- The exercise
- Workflow of the exercise
- Save the prediction result

#### **Saving the prediction result**

- This functionality allow storing/restoring the current state of Toolbox documents including loaded chemicals, experimental data, profiles, predictions etc., on the same computer. The functionality is implemented based on saving the sequence of actions that led to the current state of the Toolbox document and later executing these actions in the same sequence in order to get the same result(s).
- Saving/Loading the file with TB prediction is shown on next screenshots

# **Saving the prediction result**

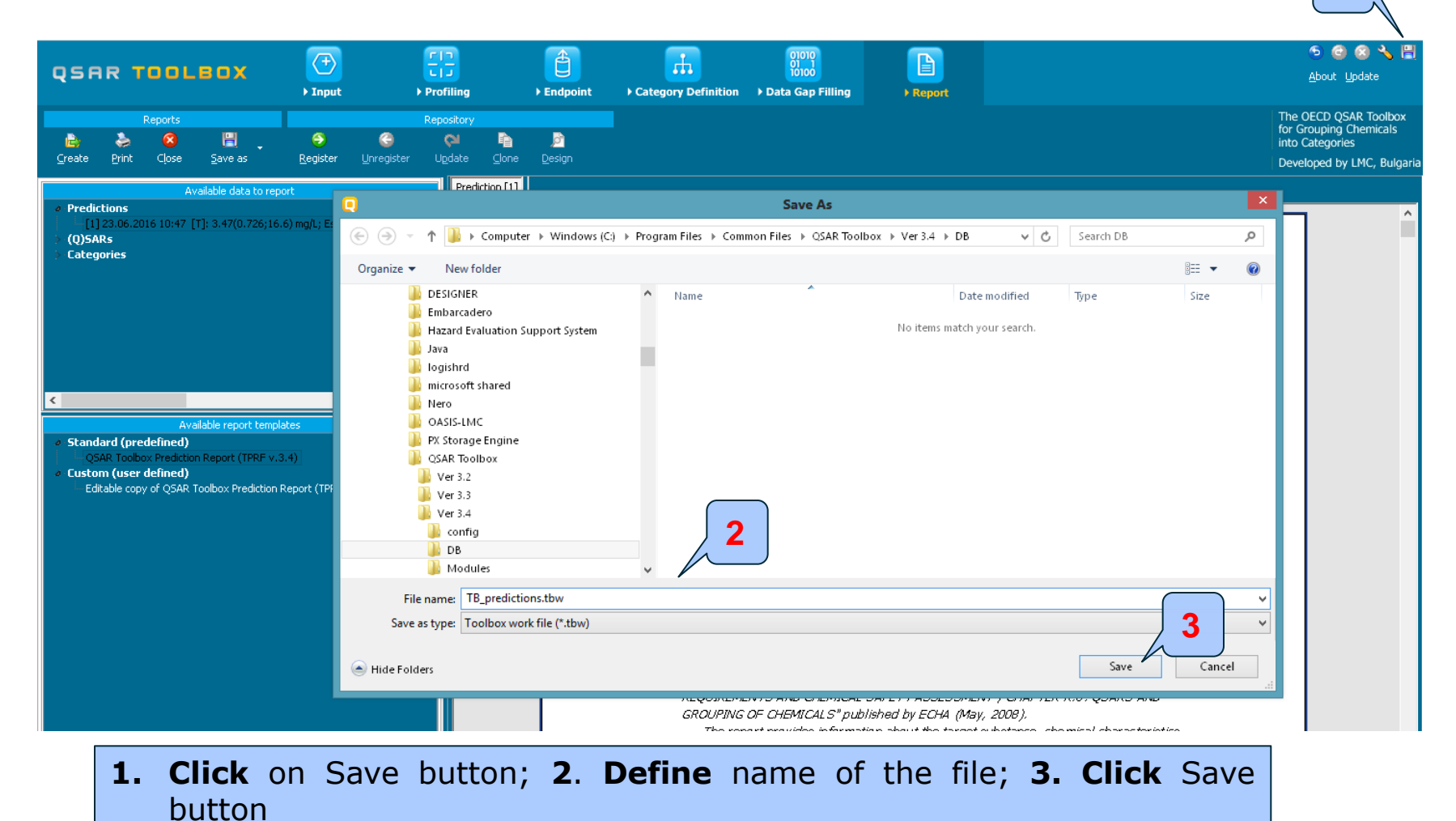

1

#### **Open saved file**

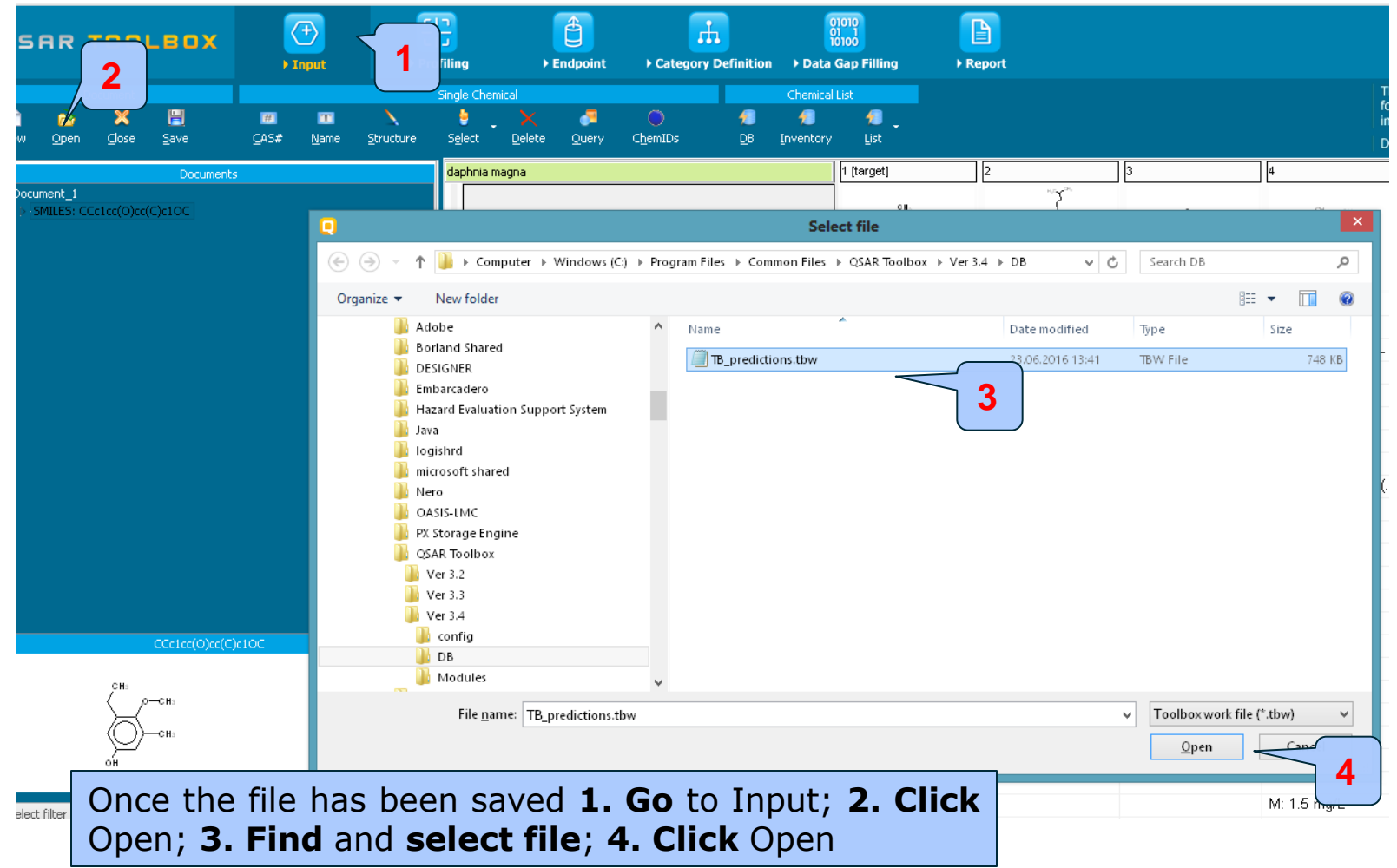

#### Congratulations

- You have now been introduced to the work flow of the Toolbox and completed the tutorial on data gap filling by trend analysis and exported the prediction to IUCLID 5
- You have been introduced to the six modules of the Toolbox, the basic functionalities within each module and the rationale behind each module.
- Remember proficiency comes with practice.